# Zebra<sup>®</sup> Printer Driver

# **User Guide**

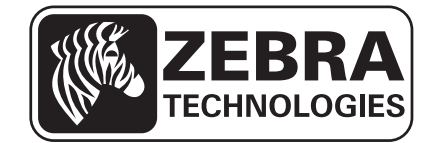

© 2012 ZIH Corp. The copyrights in this manual and the software and/or firmware in the printer described therein are owned by ZIH Corp. Unauthorized reproduction of this manual or the software and/or firmware in the printer may result in imprisonment of up to one year and fines of up to \$10,000 (17 U.S.C.506). Copyright violators may be subject to civil liability.

This product may contain ZPL<sup>®</sup>, ZPL II<sup>®</sup>, and ZebraLink<sup>™</sup> programs; Element Energy Equalizer<sup>®</sup> Circuit; E<sup>3®</sup>; and Monotype Imaging fonts. Software © ZIH Corp. All rights reserved worldwide.

ZebraLink and all product names and numbers are trademarks, and Zebra, the Zebra logo, ZPL, ZPL II, Element Energy Equalizer Circuit, and E<sup>3</sup> Circuit are registered trademarks of ZIH Corp. All rights reserved worldwide.

All other brand names, product names, or trademarks belong to their respective holders. For additional trademark information, please see "Trademarks" on the product CD.

**Proprietary Statement** This manual contains proprietary information of Zebra Technologies Corporation and its subsidiaries ("Zebra Technologies"). It is intended solely for the information and use of parties operating and maintaining the equipment described herein. Such proprietary information may not be used, reproduced, or disclosed to any other parties for any other purpose without the express, written permission of Zebra Technologies Corporation.

**Product Improvements** Continuous improvement of products is a policy of Zebra Technologies Corporation. All specifications and designs are subject to change without notice.

**Liability Disclaimer** Zebra Technologies Corporation takes steps to ensure that its published Engineering specifications and manuals are correct; however, errors do occur. Zebra Technologies Corporation reserves the right to correct any such errors and disclaims liability resulting therefrom.

**Limitation of Liability** In no event shall Zebra Technologies Corporation or anyone else involved in the creation, production, or delivery of the accompanying product (including hardware and software) be liable for any damages whatsoever (including, without limitation, consequential damages including loss of business profits, business interruption, or loss of business information) arising out of the use of, the results of use of, or inability to use such product, even if Zebra Technologies Corporation has been advised of the possibility of such damages. Some jurisdictions do not allow the exclusion or limitation of incidental or consequential damages, so the above limitation or exclusion may not apply to you.

# Contents

| Introduction                                                                                                    |
|----------------------------------------------------------------------------------------------------|
| About this Manual                                                                                                    |
| Technical Support       6         Additional Links       6                                                                                                    |
| Zebra Kiosk Printer Driver Installation7                                                                                                    |
| Zebra Kiosk Printer Driver Installation       7         Step 1: Uninstall the Old Kiosk Drivers (if applicable)       7         Step 2: Pre-install the New Kiosk Drivers Before Connecting Printer       14 |
| Zebra Kiosk Printer Driver Functionality 20                                                                                                    |
| Zebra Kiosk Printer Driver Properties 21                                                                                                    |
| General                                                                                                    |
| Sharing                                                                                                    |
| Ports                                                                                                    |
| Advanced                                                                                                    |
| Color Management                                                                                                    |
| Security                                                                                                    |
| Device Settings                                                                                                    |
| Tools                                                                                                    |
| Printer Information                                                                                                    |
| Import/Export settings 46                                                                                                    |
| About                                                                                                    |
| Printer Status Retrieval 49                                                                                                    |
| The Language Monitor                                                                                                    |
| Windows APIs for Communication with the Printer                                                                                                    |
| Status Update in Windows "Printers and Faxes" or "Devices and Printer"                                                                                                    |

### 4 | Contents

| Windows Statuses                                                                                                    |
|----------------------------------------------------------------------------------------------------|
| Windows Compatible Status       51         Statuses Defined in winspool.h       51         Windows Incompatible Status       53                                                             |
| GetPrinterData Key Values 55                                                                                                    |
| GetPrinterData Key Values                                                                                                    |
| Status Monitoring & Programming Examples                                                                                                    |
| Status Monitoring57Implementation in Calling Application58Implementation in Monitor Thread59WMI Script to get Basic Status61                                                                |
| Print Forms                                                                                                    |
| Setup Print Forms in Windows XP and Vista       65         Viewing and Creating Print Forms       66         Setup Print Forms in Windows 7       67         Additional References       69 |
| Index                                                                                                    |

# 1

# Introduction

| Contents          |  |
|-------------------|--|
| About this Manual |  |
|                   |  |

# **About this Manual**

This manual is updated from time to time when printer functions and features are added or amended. You can find the latest edition on our website at <u>www.zebra.com</u>. If you require functions not found in this manual edition, please contact <u>Technical Support</u> for your region or the Zebra partner from which you purchased the printer.

# Contacts

## **Technical Support**

Technical Support is available via Internet 24 hours per day, 365 days per year at <u>www.zebra.com</u>. You can also email or call us using the following contact information.

The Americas - <u>kiosksupport@zebra.com</u> Europe, Middle East, and Africa (EMEA) - <u>tseurope@zebra.com</u> China - <u>tschina@zebra.com</u> Asian Pacific (except China) and India - <u>tsasiapacific@zebra.com</u>

#### Zebra Technologies Corporation

Zebra Technologies Corporation 475 Half Day Road, Suite 500 Lincolnshire, IL 60069 USA T: +1 847 634 6700 Toll-free +1 866 230 9494 F: +1 847 913 8766

#### Zebra Technologies Europe Limited

Dukes Meadow Millboard Road Bourne End Buckinghamshire, SL8 5XF, UK T: +44 (0)1628 556000

F: +44 (0)1628 556001

#### Zebra Technologies Asia Pacific, LLC

120 Robinson Road #06-01 Parakou Building Singapore 068913 T: +65 6858 0722 F: +65 6885 0838

# Additional Links

| To find                                       | go to                         |
|-----------------------------------------------|-------------------------------|
| Support & Downloads                           | http://www.zebra.com/support  |
| Customer Service and General Inquires         | http://www.zebra.com/howtobuy |
| Knowledge Base                                | http://km.zebra.com           |
| Repair Order (RO) Request and Repair Services | http://www.zebra.com/repair   |
| Technical Training                            | http://www.zebra.com/training |

# Zebra Kiosk Printer Driver Installation

| Contents                                 |    |
|------------------------------------------|----|
| Zebra Kiosk Printer Driver Installation  | 7  |
| Zebra Kiosk Printer Driver Functionality | 20 |
| Zebra Kiosk Printer Driver Properties    |    |

# Zebra Kiosk Printer Driver Installation

The **Zebra Kiosk Printer Driver Installer** installs the driver files on your hard disk and preinstalls the drivers for the KR203, TTP 2000 series, TTP 2100 series, TTP 7030, and TTP 8000 series printers. This enables you to easily setup your Zebra Kiosk printer!

The Zebra Kiosk Printer Driver Installer procedure requires the following steps:

- Step 1: Uninstall the Old Kiosk Drivers (if applicable)
- Step 2: Pre-install the New Kiosk Drivers Before Connecting Printer

# Step 1: Uninstall the Old Kiosk Drivers (if applicable)

If you have any old Zebra Kiosk printer drivers installed on your system, you need to uninstall those drivers prior to installing the new drivers. If you do not have any old drivers installed, go to <u>Step 2: Pre-install the New Kiosk Drivers Before Connecting Printer</u>.

If you have old drivers installed, follow the appropriate procedure to uninstall those drivers.

- <u>Windows XP Uninstall</u>
- <u>Windows 7 Uninstall</u>

#### Windows XP Uninstall

If you are running Windows XP, you can use the Windows Driver Uninstaller to remove the old drivers prior to installing the new drivers or you can manually uninstall the old drivers.

#### **Using the Windows Driver Uninstaller**

The **zebra**\**kiosk**\**WindowsDriver**\**TTP** folder contains a shortcut to the Windows Driver Uninstaller.

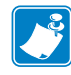

**Note** • You can also download the Windows Driver Uninstaller from <u>www.zebra.com/support</u>. Select the printer model from the **Printer Support** list, click the **Software Utilities** tab, and click **Download** next to Windows Driver Uninstaller.

1. Double-click windows-driver-uninstall.exe.

The Driver Un-Install Program dialog appears.

| 🔶 Driver Un-Install Program                                   | ı                                                                                      |                                                                                                    |                                                                       | ? <b>- X</b>               |
|---------------------------------------------------------------|----------------------------------------------------------------------------------------|----------------------------------------------------------------------------------------------------|-----------------------------------------------------------------------|----------------------------|
| Printer Zebra TTP 8200 Microsoft XPS Document Writ Fax Status | Driver<br>Zebra TTP 8200<br>Microsoft XPS Document Writ<br>Microsoft Shared Fax Driver | Paper forms<br>Letter<br>Legal<br>A4<br>A4 Plus<br>A5 Rotated<br>A4 1/3<br>Statement Rotated<br>Ticket<br>ATB1 Ticket Rotated | Select your<br>printer or driver<br>here and then<br>press un-install | quit<br>un-install<br>Help |
|                                                               |                                                                                        |                                                                                                    | O popup windows                                                       |                            |

- 2. In the Printer list, select the printer that you want to uninstall.
- 3. In the Driver list, select the driver that you want to uninstall.
- 4. In the Paper forms list, select all of the paper forms for that driver.
- 5. Click un-install.

 Restart required.
 S3

 Do you want to restart now?
 Yes

The following dialog appears asking if you want to restart your computer.

6. Click Yes to restart your computer. This is required prior to installing the new driver.

#### **Using the Manual Uninstall Procedure**

- 1. Click Start, and then click Printers and Faxes.
- 2. Right-click the printer that you want to uninstall, and click Delete.

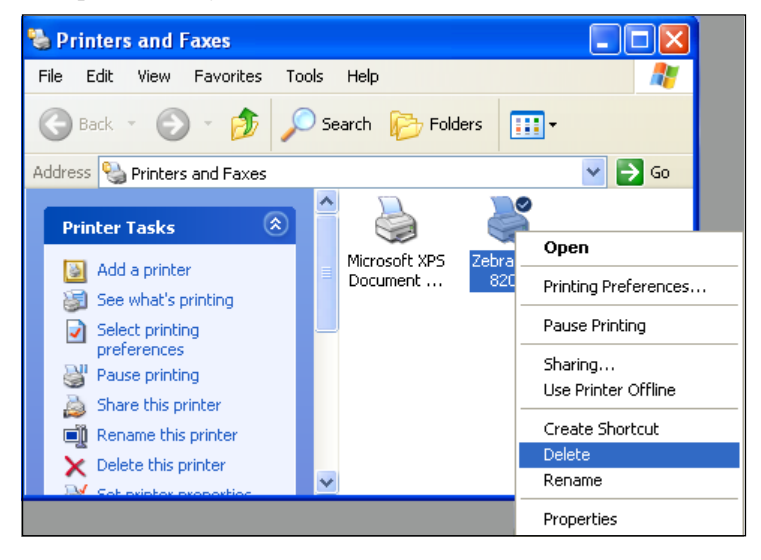

3. On the File menu, click Server Properties.

| 🖕 Printers and Faxe                                               | IS                                                       |        |
|-------------------------------------------------------------------|----------------------------------------------------------|--------|
| File Edit View Fav                                                | rorites Tools Help                                       |        |
| Add Printer<br>Server Properties                                  | 🔊 🔎 Search 🌔 Folders                                     |        |
| Set Up Faxing                                                     | Faxes                                                    | 🗸 🄁 Go |
| Create Shortcut<br>Delete<br>Rename<br>Properties                 | (€) A microsoft XPS Zebra TTP<br>Document 8200<br>Writer |        |
| Close                                                             |                                                          |        |
| See Also                                                          | ۲                                                        |        |
| <ul> <li>Troubleshoot prin</li> <li>Get help with prin</li> </ul> | hting                                                    |        |

The Server Properties dialog appears.

**4.** Click the **Forms** tab.

| 🌢 Print Server Properties 🔹 🕐 🔀                                                                                                    |
|----------------------------------------------------------------------------------------------------|
| Forms Ports Drivers Advanced                                                                                                    |
| Eorms on: 01WXP                                                                                                    |
| A3 Rotated<br>A3 Transverse                                                                                                    |
| A4<br>A4 1/3 Save Form                                                                                                    |
| Form <u>name</u> : A4 1/3 Create a new form Define a new form by editing the existing name and measurements. Then click Save Form. Form description (measurements) |
| Units: OMetric ⓒ English                                                                                                    |
| Paper size: Printer area margins:                                                                                                    |
| <u>W</u> idth: 8.28in <u>L</u> eft: 0.00in <u>I</u> op: 0.00in                                                                                                    |
| Height: 3.90in Bight: 0.00in Bottom: 0.00in                                                                                                    |
| OK Cancel Apply                                                                                                    |

**5.** In the **Forms on** list, scroll down to locate a form that is specific to the Kiosk printer and is not a system form (for example, A4 1/3).

The **Delete** button becomes available indicating that it is not a system form.

- **6.** Click the form, and then click **Delete**. Repeat this step for each form in the list that is not a system form.
- 7. Click the Drivers tab.

| 💩 Print Server Properties                                                                                                    | ? 🗙  |
|----------------------------------------------------------------------------------------------------|------|
| Forms Ports Drivers Advanced                                                                                                    |      |
| 01WXPJWILEYVM                                                                                                    |      |
| Installed printer drivers:                                                                                                    |      |
| Name Environment Version                                                                                                    |      |
| TP Output Gateway PS Intel Windows 2000 or XP<br>TP Output Gateway Intel Windows 2000 or XP<br>Microsoft XPS Documen Intel Windows 2000 or XP |      |
| Add <u>Remove</u> Replace Prop <u>e</u> rtie                                                                                                  | ==   |
| Close Cancel As                                                                                                    | pply |

8. Click the driver that you want to uninstall, and then click Remove.

- 9. Close the Server Properties dialog.
- **10.** In Windows Explorer, open the C:\Windows\inf folder.
- **11.** Click the **Search** button.

| Search by any or all of the criteria below. |
|---------------------------------------------|
| All or part of the file name:               |
| OEM*.inf                                    |
| A word or phrase in the file:               |
| Swecoin                                     |
| Look in:                                    |
| 😼 My Computer 🛛 👻                           |
| When was it 🛛 😵                             |
| What size is it? 🛛 😵                        |
| More advanced 🛛 📎                           |
| Back Search                                 |

- 12. In the All or part of the file name box, type OEM\*.inf.
- 13. In the A word or phrase in the file box, type Swecoin, and click Search. The Search Results show the oem\*.inf file(s) that need to be deleted.

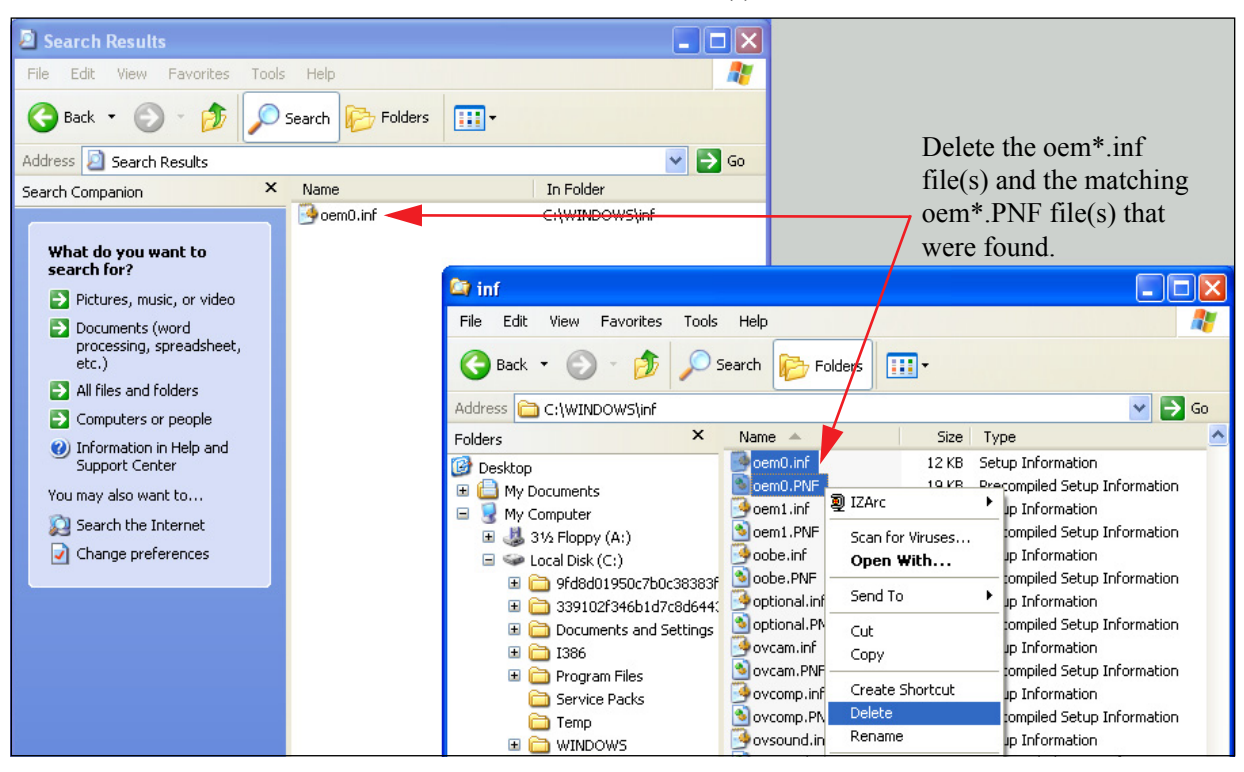

**14.** In Windows Explorer, open the C:\Windows\inf folder and select the resulting oem\*.inf file(s) and the matching oem\*.PNF file(s), then right-click your selection and click **Delete**.

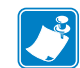

**Note** • The PNF files are precompiled versions of the INF files and must also be deleted.

#### Windows 7 Uninstall

If you are running Windows 7 Professional or Ultimate (32-bit or 64-bit), use the **Print Management** dialog to uninstall the old drivers.

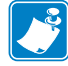

Note • You must be signed in as an Administrator to use Print Management.

 Click Start, and in the search box type printmanagement.msc, and then press Enter. The Print Management dialog appears.

| 语 Print Management                                                 |                              |                                    |         |             |        |                  |
|--------------------------------------------------------------------|------------------------------|------------------------------------|---------|-------------|--------|------------------|
| File Action View Help                                              |                              |                                    |         |             |        |                  |
| 🗢 🔿 🖄 📰 🗶 🗟 🛛                                                      |                              |                                    |         |             |        |                  |
| 🔚 Print Management                                                 | Printer Name                 | Queue Status                       | Jobs In | Server Name | D      | Actions          |
| Custom Filters                                                     | 💼 Zebra TTP 8200             | Ready                              | 0       | 01W7JWILEYV | Z      | All Printers (5) |
| All Drivers (8)                                                    | 📑 Zebra TTP 2010             | Ready                              |         | 01W7JWILEYV | Z      | More Actions     |
| <ul> <li>Printers Not Ready</li> <li>Printers With Jobs</li> </ul> | E Microsoft XPS Document Wri | Pause Printing                     | 0       | 7JWILEYV    | Z<br>N | Selected Items   |
| Print Servers     Deployed Printers                                | Han Fax                      | Resume Printing<br>Cancel All Jobs |         | 7JWILEYV    | N      | More Actions     |
|                                                                    |                              | List in Directory                  |         |             |        |                  |
|                                                                    |                              | Delete                             | ectory  |             |        |                  |
|                                                                    |                              | Help                               |         |             |        |                  |
|                                                                    | ٠                            |                                    |         |             | Þ      |                  |
| Deletes the current selection.                                     | ,<br>                        |                                    |         |             |        |                  |

- 2. In the left pane, click All Printers to display the printer list.
- **3.** In the printer list, select each of the Zebra printers, right-click your selection, and click **Delete**.

The following message appears asking you to confirm the deletion.

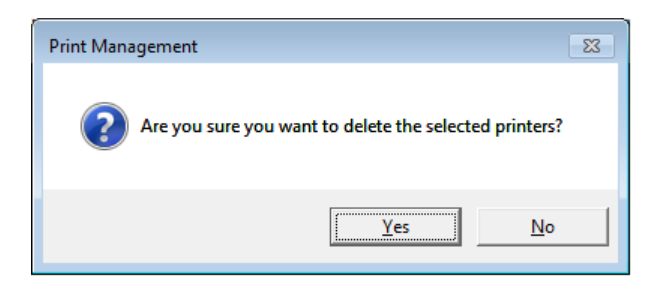

4. Click Yes to confirm the deletion and return to the Print Management dialog.

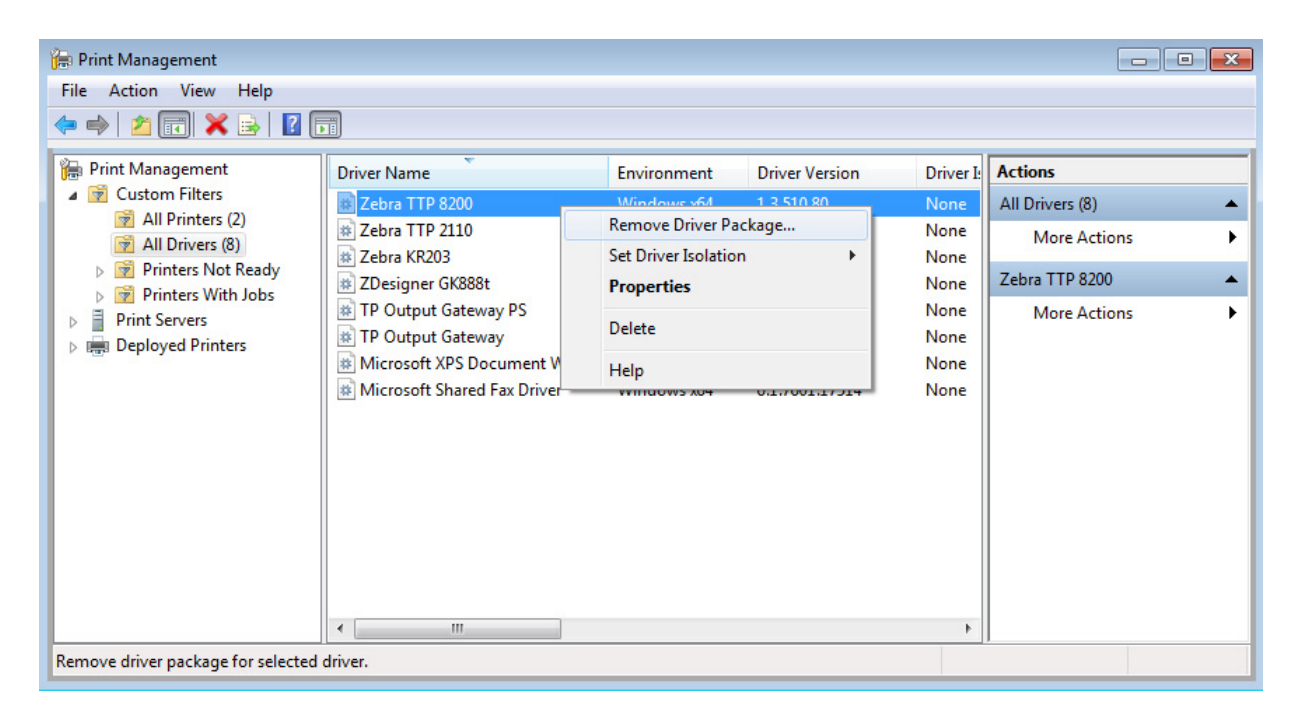

- 5. In the left pane, click All Drivers to display the driver list.
- **6.** Right-click the Zebra driver that you want to uninstall, and click **Remove Driver Package**.

This removes all of the Zebra drivers in this package (i.e., KR203, TTP 2000 series, TTP 2100 series, TTP 7030, and TTP 8000 series).

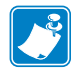

**Note** • This only works if all of the printers have been uninstalled first. If you have not uninstalled the printers, you will receive a message indicating that the driver cannot be deleted. Uninstall the printers as described above and then repeat this step.

The following Print Management message appears asking you to confirm the deletion.

| Print Management                                                  |        |
|-------------------------------------------------------------------|--------|
| Driver package information collected.                             |        |
|                                                                   |        |
| The following package(s) will be deleted:                         | *      |
| kiosk.inf (x64)                                                   |        |
| The following driver(s) will be deleted:                          |        |
| Zebra KR203 (x64)<br>Zebra TTP 2010 (x64)<br>Zebra TTP 8200 (x64) |        |
|                                                                   |        |
|                                                                   | -      |
| Delete                                                            | Cancel |

7. Click Delete.

The following **Print Management** message appears indicating that the driver package was deleted, and shows which drivers were removed.

| Print Management                                                                                                    |    |
|----------------------------------------------------------------------------------------------------|----|
| Driver package deleted.                                                                                                    |    |
|                                                                                                    |    |
| Driver Zebra KR203 was removed.<br>Driver Zebra TTP 2010 was removed.<br>Driver Zebra TTP 8200 was removed.<br>Package kiosk.inf was removed. | *  |
|                                                                                                    | Ŧ  |
| Delete                                                                                                    | ОК |

- 8. Click OK to complete the uninstall.
- 9. Close the Print Management dialog.

### Step 2: Pre-install the New Kiosk Drivers Before Connecting Printer

After <u>Step 1: Uninstall the Old Kiosk Drivers (if applicable)</u> is complete, use the **Zebra Kiosk Printer Driver 1.3.510.83 Installer** to pre-install the new drivers.

To download the Kiosk Printer Driver version 1.3.510.83 from the Zebra website

- 1. Go to <u>www.zebra.com/support</u>.
- 2. Select your printer from the Printer Support list.
- **3.** Click the **Drivers** tab.
- 4. Click **Download** to download the **Kiosk Printer Driver** to your computer. The **Zebra Kiosk Printer Driver Installer** icon appears on your Desktop.

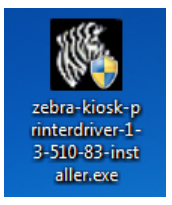

#### To run the Kiosk Printer Driver version 1.3.510.83 installation

1. On the Desktop, double-click the Zebra Kiosk Printer Driver Installer icon to start the InstallAware Wizard.

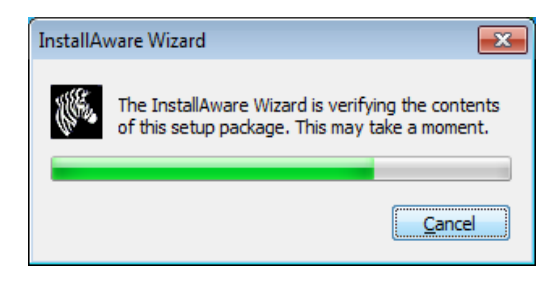

After the contents of the setup package are verified the Welcome screen appears.

| 🗱 Zebra Kiosk Printer Driver 1.3.510.83 Installer - InstallAware Wizard 📃 🗉 😢 |                                                                                                    |  |  |
|-------------------------------------------------------------------------------|----------------------------------------------------------------------------------------------------|--|--|
| <b>EEBRA</b><br>TECHNOLOGIES                                                  | Welcome to the InstallAware Wizard for Zebra<br>Kiosk Printer Driver 1.3.510.83 Installer<br>The InstallAware Wizard will install Zebra Kiosk Printer Driver<br>1.3.510.83 Installer on your computer. |  |  |
|                                                                               | WARNING: This program is protected by copyright law and international treaties.<br>To continue, dick Next.                                                                                             |  |  |
|                                                                               | < Back Next > Cancel                                                                                                    |  |  |

2. Click Next.

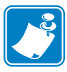

**Notes** • If you have previously installed the driver package a different **Welcome** dialog appears. Select **Repair Installation**, and then click **Next**.

You will not see the **End User License Agreement** or the **Important Information** dialogs shown on the following page.

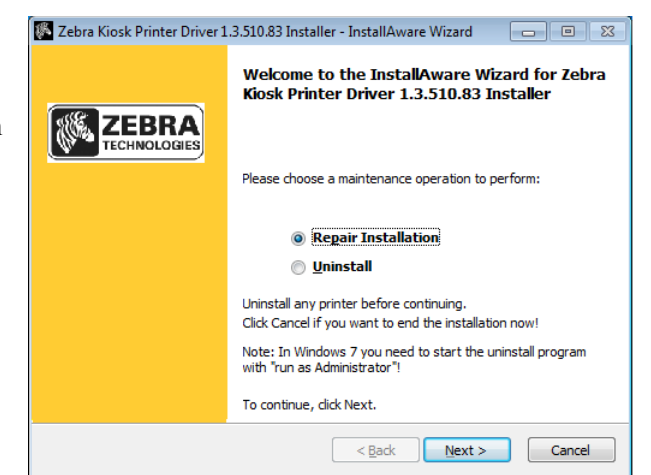

The End User License Agreement appears.

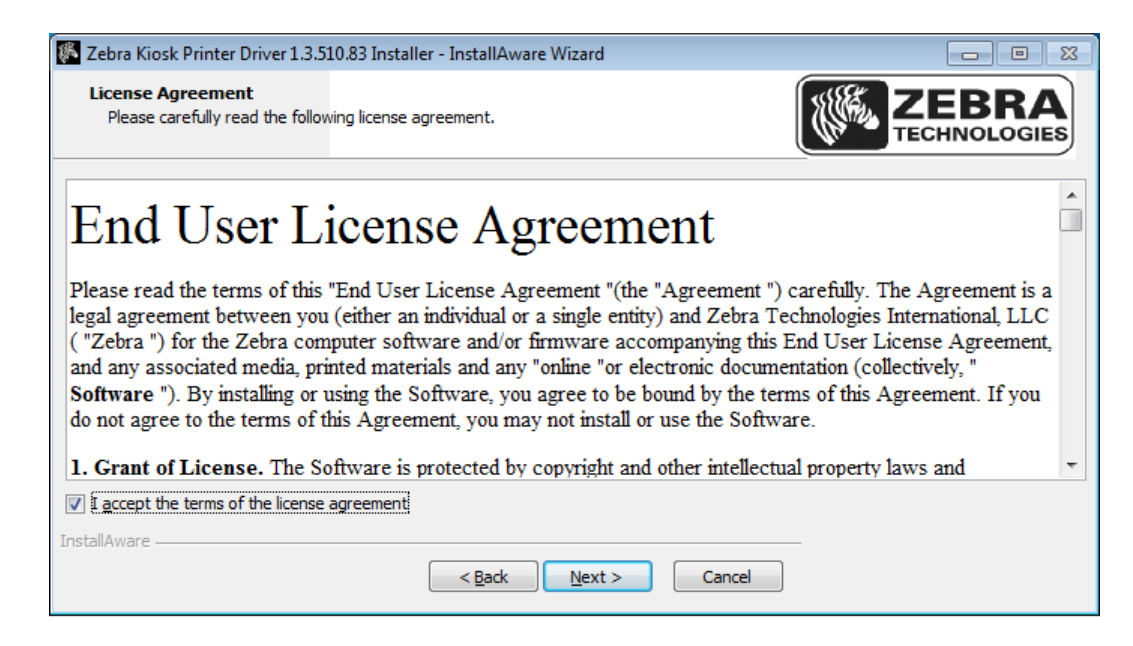

**3.** Select the **I accept the terms of the license agreement** check box, and click **Next**. The following **Important Information** appears. This information contains the Zebra Kiosk Printer Windows driver release notes.

| Zebra Kiosk Printer Driver 1.3.510.83 Installer - InstallAware Wizard                                                                                                    | 8    |
|----------------------------------------------------------------------------------------------------|------|
| Important Information Please carefully read the following program information.                                                                                                    | GIES |
| Zebra Kiosk Printer Windows driver                                                                                                    |      |
| Build 07/09/2012                                                                                                    |      |
| Installation                                                                                                    |      |
| Typically you need to use the Windows Add Printer wizard to install the driver but after using the Driver<br>Install program the INF file is preinstalled in the INF directory and you can pursue a PnP installation with<br>Windows finding the driver for your printer. On Windows 7 x64 the pre-installation of the driver requires<br>Administrative rights and a shortcut to pre-install the driver is created in the Program Folder. Run this as<br>Administrator and the driver will be pre-installed.<br>Non plug and play printer IO's have to be installed manually with the Add Printer wizard. | -    |
| InstallAware                                                                                                    |      |

4. Read the information, and then click Next.

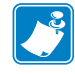

**Note** • The Readme file also contains the Zebra Kiosk Printer Windows driver release notes. To open the Readme file, click **Start > All Programs > Zebra Technologies > Zebra Kiosk Printer Driver 1.3.510.83 > Readme**. The application starts copying the driver files to the driver directory.

| 🌆 Zebra Kiosk              | Printer Driver 1.3.510.83 Installer - InstallAware Wizard                                                                             | 23 |
|----------------------------|----------------------------------------------------------------------------------------------------|----|
| Installing Z<br>The progra | Zebra Kiosk Printer Driver 1.3.510.83 Installer<br>ram features you selected are being configured.                                    | s  |
| 12                         | Please wait while the InstallAware Wizard installs Zebra Kiosk Printer<br>Driver 1.3.510.83 Installer. This may take several minutes. |    |
|                            | Status:<br>File: TTPUI21.dll, Directory:<br>C:\zebra\kiosk\WindowsDriver\TTP\amd64 Size: 64208                                        |    |
|                            |                                                                                                    |    |
| InstallAware —             | < <u>B</u> ack <u>N</u> ext > Cancel                                                                                                  |    |

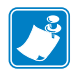

**Note** • If you are running Windows XP, a **Files Needed** message may appear asking you to locate a particular .GPD file. Locate the file and click **OK** to continue the installation.

After the files are copied, the following dialog appears indicating that the installation is completing. The copied files are located in C:\Zebra\kiosk\WindowsDriver\TTP.

| Zebra Kiosk Printer Driver 1 | 🖉 Zebra Kiosk Printer Driver 1.3.510.83 Installer - InstallAware Wizard 📃 🗉 🔀             |  |  |
|------------------------------|-------------------------------------------------------------------------------------------|--|--|
| TECHNOLOGIES                 | Completing the InstallAware Wizard for Zebra<br>Kiosk Printer Driver 1.3.510.83 Installer |  |  |
| 0                            | < Back Finish Cancel                                                                      |  |  |

5. Click Finish to complete the driver package installation.

Now all of the drivers for the KR203, TTP 2000 series, TTP 2100 series, TTP 7030, and TTP 8000 series printers are pre-installed and ready to use with your printer.

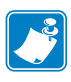

#### Note •

In Windows 7 (64-bit), due to security restrictions, the drivers must be pre-installed manually. To manually pre-install the drivers, click **Start > All Programs > Zebra Technologies > Zebra Kiosk Printer Driver 1.3.510.83**, and then right-click **Pre-install driver** and select **Run as administrator**.

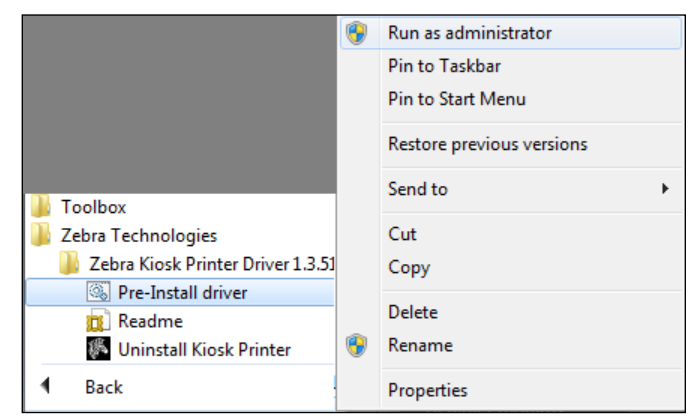

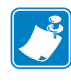

**Note** • If the printer drivers do not successfully pre-install, or if you have a non Plug and Play printer with parallel or serial ports, you will need to use the **Windows Add Printer Wizard** to install your printer.

- 6. Plug your printer into the USB or serial port.
- 7. Power on the printer.

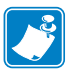

#### Note •

If you are installing the printer drivers on a **Windows Embedded** operating system (e.g., Windows Embedded XPe and Windows Embedded POSReady 7), use the following Microsoft links for instructions on how to create an image and it's driver components.

• The following link opens the Installation Guide.

http://msdn2.microsoft.com/en-us/library/aa460432.aspx

• The TTP.inf file should be installed into the Component Manager. The link below provides instructions on how to componentize a third-party driver. This is where the TTP.inf file should be imported.

http://msdn2.microsoft.com/en-us/embedded/aa731220.aspx

- The following link provides instructions on how to create the run-time image. http://msdn2.microsoft.com/en-us/library/ms940811.aspx
- When the XPe image is fully booted up on the client box and the printer wizard appears, you are prompted to install the following .DLLs.
  - TTPRES.DLL points the printer install wizard to the path where the driver install folder is put
  - UNIDRIV.DLL located at C:\Windows\System32\spool\drivers\W32X86\3
  - UNIRES.DLL located at C:\Windows\System32\spool\drivers\W32X86\3

The printer appears in the **Printers and Faxes** area of the Device and Printers dialog and is now ready for use.

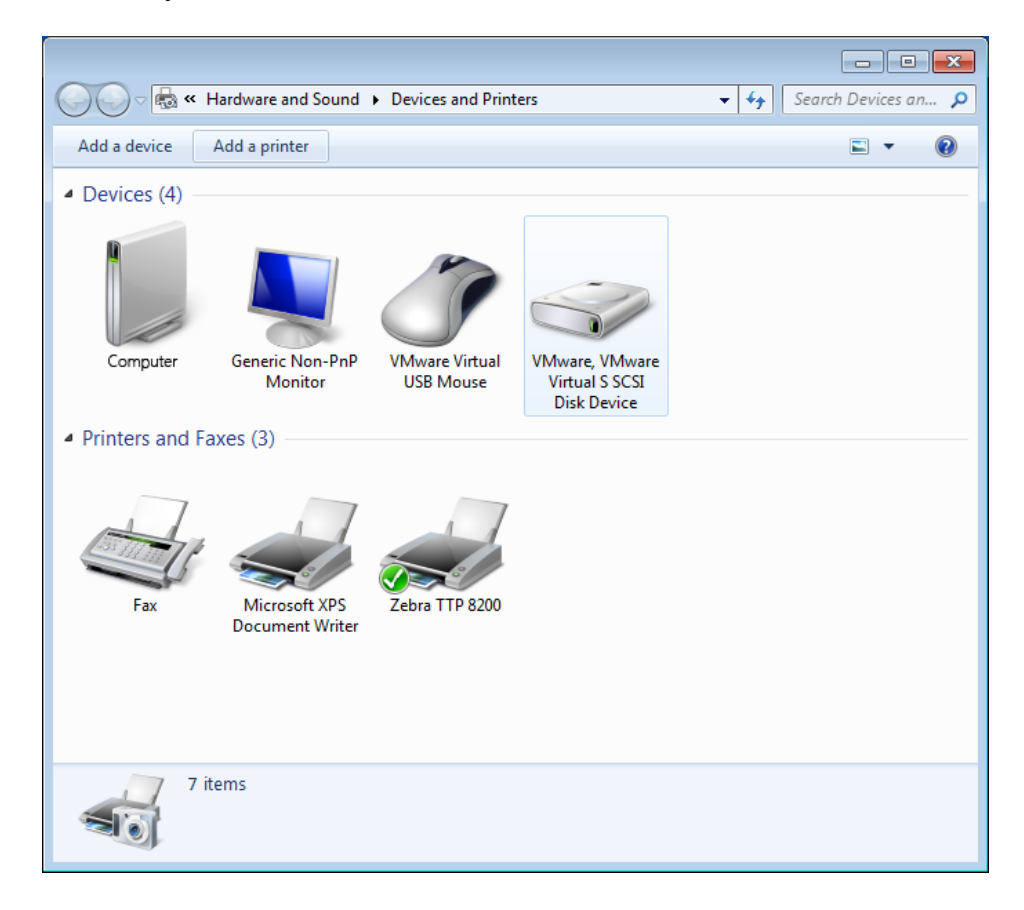

# Zebra Kiosk Printer Driver Functionality

The Zebra Kiosk Printer Windows driver is based on the Microsoft Unidriver architecture for raster based printers. Zebra provides two OEM libraries (UI and Rendering) to enable specific printer functionalities within the driver. In addition to the standard Microsoft driver, Zebra provides a bi-directional interface through a Language Monitor DLL.

Due to the function compatibility of the different printer families (KR203, TTP 2000, TTP 2100, TTP 7030, and TTP 8000) the drivers share many functions in the UI and Rendering DLL as well as the Language Monitor. All of the OEM features are described below.

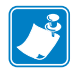

**Note** • If you are uploading firmware via the Zebra Toolbox program you need to ensure that the **Enable bidirectional support** check box is cleared and the spooler is restarted. If you do not restart the spooler the change will not take effect!

# **Zebra Kiosk Printer Driver Properties**

The KR203, TTP 2000 series, TTP 2100 series, TTP 7030, and TTP 8000 series have the same basic **Properties** dialog. The **Properties** dialog tabs are described in the following sections. Windows 7 dialogs are used for these descriptions.

- General
- <u>Sharing</u>
- <u>Ports</u>
- <u>Advanced</u>
- <u>Color Management</u>
- <u>Security</u>
- Device Settings
- <u>Tools</u>
- Printer Information
- Import/Export settings
- <u>About</u>

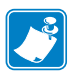

#### Note •

In Windows 7, you MUST use the **Print Management** dialog to make changes to the **Properties** dialog **Device Settings** tab. This is because you must have Administrative rights. To open the **Print Management** dialog, click **Start**, and in the search box type **printmanagement.msc**, and then press **Enter**.

# General

The **General** tab shows the name, location, and features of the printer. It also enables you to set preferences and print a test page.

| Device Settings Tools Prin  | ter Information | Import/Export settings  | Abou   |
|-----------------------------|-----------------|-------------------------|--------|
| General Sharing Ports       | Advanced        | Color Management        | Securi |
|                             |                 |                         | _      |
| Zebra TTP 8200              |                 |                         |        |
|                             |                 |                         | _      |
| Location:                   |                 |                         |        |
| Comment:                    |                 |                         |        |
|                             |                 |                         |        |
|                             |                 |                         |        |
|                             |                 |                         |        |
| Model: Zebra TTP 8200       |                 |                         |        |
| Color: Yes                  | Paper avail     | able:                   |        |
| Double-sided: No            | Letter          | *                       |        |
| Staple: No                  |                 |                         |        |
| Speed: Unknown              |                 |                         |        |
| Maximum resolution: 203 dpi |                 | -                       |        |
|                             |                 |                         |        |
| Pr                          | eferences       | Print <u>T</u> est Page |        |
|                             |                 |                         |        |
|                             |                 |                         |        |
|                             |                 |                         |        |
|                             |                 |                         |        |
|                             |                 |                         |        |
|                             |                 |                         |        |
|                             |                 |                         |        |

• On the **General** tab, click **Preferences** to open your printer's **Printing Preferences** dialog.

#### **Printing Preferences**

The Printing Preferences dialog has two tabs: Layout and Paper/Quality.

• On the Layout tab, you can select the orientation and the page order.

| 🖶 Zebra TTP 8200 Printing Preferences |                   |
|---------------------------------------|-------------------|
| Layout Paper/Quality                  |                   |
| Orientation:                          |                   |
| A Portrait                            |                   |
| Page O <u>r</u> der:                  |                   |
| Front to Back 🔹                       |                   |
|                                       |                   |
|                                       |                   |
|                                       |                   |
|                                       |                   |
|                                       |                   |
|                                       |                   |
|                                       |                   |
|                                       |                   |
|                                       | Ad <u>v</u> anced |
|                                       | OK Cancel Apply   |

• On the **Paper/Quality** tab, you can select the paper source and color.

| 🖶 Zebra TTP 2030 Printi | ng Preferences           |                  | ×                 |
|-------------------------|--------------------------|------------------|-------------------|
| Layout Paper/Quality    |                          |                  |                   |
| Tray Selection          |                          |                  |                   |
| Paper <u>S</u> ource:   | Automatically Select     |                  | •                 |
| Color                   |                          |                  |                   |
|                         | ◎ Bla <u>c</u> k & White | © C <u>o</u> lor |                   |
|                         |                          |                  |                   |
|                         |                          |                  |                   |
|                         |                          |                  |                   |
|                         |                          |                  |                   |
|                         |                          |                  | Ad <u>v</u> anced |
|                         |                          | OK Canc          | el <u>A</u> pply  |

• Click **Advanced** to open the **Advanced Options** dialog where you can set your paper size and count, graphic scaling, and document options as described in the following sections. The options that are available depend on your printer.

#### **TTP 8200**

#### **TTP 2030**

| Zebra TTP 8200 Advanced Options                                                                                                    | Zebra TTP 2030 Advanced Options                                                                                                    |
|----------------------------------------------------------------------------------------------------|----------------------------------------------------------------------------------------------------|
| Zebra TTP 8200 Advanced Document Settings         Paper/Output         Copy Count: 1 Copy         Graphic         Scaling: 100         Document Options         Advanced Printing Features: Enabled         Pages per Sheet Layout: Right then Down         Color Printing Mode: OEM Color Quality | Zebra TTP 2030 Advanced Document Settings         Paper/Output         Paper Size:       80 mm Roll Paper         Copy Count: 1 Copy         Graphic         Scaling: 100         Document Options         Advanced Printing Features: Enabled         Pages per Sheet Layout: Right then Down         Color Printing Mode: OEM Color Quality         Printer Features         Vertical Mount: Off         Low Temperature Compensation: Off |
| OK Cancel                                                                                                    | OK Cancel                                                                                                    |

#### Paper/Output

#### Paper Size

The printer series have different **Paper Size** choices.

| KR203                           | TTP 2000           | TTP 2100             | TTP 7030          | TTP 8200            | TTP 8300          |
|---------------------------------|--------------------|----------------------|-------------------|---------------------|-------------------|
| 58 mm x 400 mm Roll Paper       | 58 mm Roll Paper   | 50.8 mm Ticket       | 112 mm Roll Paper | A4                  | A4                |
| 60 mm x 400 mm Roll Paper       | 60 mm Roll Paper   | 54 mm Ticket         | 80 mm Roll Paper  | A4 1/3              | A4 1/3            |
| 80 mm x 150 mm Roll Paper       | 80 mm Roll Paper   | 60 mm Ticket         | · · · · · ·       | A4 Plus             | A4 Plus           |
| 80 mm x 250 mm Roll Paper       | 82.5 mm Roll Paper | 66 mm Ticket         |                   | A5 Rotated          | A5 Rotated        |
| 80 mm x 400 mm Roll Paper       |                    | 80 mm Ticket         |                   | ATB1 Ticket Rotated | Legal             |
| 82.5 mm x 127 mm Roll Paper(BM) |                    | 82.5 mm Ticket       |                   | Legal               | Letter            |
| 82.5 mm x 254 mm Roll Paper(BM) |                    | Airline Bag Tag 16in |                   | Letter              | Statement Rotated |
| 82.5 mm x 400 mm Roll Paper     |                    | Airline Bag Tag 19in |                   | Statement Rotated   | Ticket            |
|                                 |                    | Airline Bag Tag 21in |                   | Ticket              |                   |
|                                 |                    | Asian Games Ticket   |                   |                     |                   |
|                                 |                    | ATB1 Ticket          |                   |                     |                   |
|                                 |                    | ISO Ticket           |                   |                     |                   |

#### **Copy Count**

The Copy Count option enables you to specify the number of copies to print.

#### Graphic

#### Scaling

The **Scaling** option enables you to change the size of your printable area. When you scale down, you can print larger pages on smaller paper. When you scale up, you can print smaller pages on larger paper.

#### **Document Options**

#### **Advanced Printing Features**

This is a Microsoft Unidriver setting and should always be set to Enabled.

#### Page per Sheet Layout

This is a Microsoft Unidriver setting and should always be set to **Right then Down**.

#### **Color Printing Mode**

This OEM setting allows you to select one of two currently available dithering modes.

- **OEM Color Quality** mode is the default and does a dithering similar to a Riemersma dither algorithm with a gray scaling effect.
- **B/W Quality** mode uses a Threshold dithering algorithm that only displays black and white areas.

#### **Printer Features**

#### **Vertical Mount**

The Vertical Mount option enables you to select which way you want to mount the printer. The default is **Off**. Select **On** if you want to mount your printer in the vertical position.

#### Low Temperature Compensation

If the printer is located in a cold area, set the Low Temperature Compensation option to **On**. The default is **Off**.

# Sharing

The **Sharing** tab enables you to share your printer with other computers on a Network. The **Sharing** tab also enables you to install additional drivers for users that are running different versions of Windows.

| nter a tre series and the series of the series of the seri | operties                                                                                                    |                                                                                       |
|----------------------------------------------------------------------------------------------------|----------------------------------------------------------------------------------------------------|---------------------------------------------------------------------------------------|
| Device Settings<br>General Shari                                                                                                    | Tools Printer Information                                                                                                    | Import/Export settings About<br>Color Management Security                             |
| If you sh<br>and pass<br>be availa<br>use the                                                                                                    | are this printer, only users on you<br>word for this computer can print<br>ble when the computer sleeps. T<br>Network and Sharing Center         | Ir network with a username<br>to it. The printer will not<br>o change these settings, |
| Share this p                                                                                                    | inter                                                                                                    |                                                                                       |
| S <u>h</u> are name:                                                                                                    | Zebra TTP 8200                                                                                                    |                                                                                       |
| Drivers<br>If this printe<br>Windows, you<br>users do not<br>shared print                                                                                                    | jobs on client computers<br>r is shared with users running diff<br>ou may want to install additional<br>have to find the print driver whe<br>er. | ferent versions of<br>drivers, so that the<br>n they connect to the                   |
|                                                                                                    |                                                                                                    | A <u>d</u> ditional Drivers                                                           |
|                                                                                                    |                                                                                                    |                                                                                       |
| -                                                                                                    | 0                                                                                                    | K Cancel Apply                                                                        |

### Ports

| The Ports tab shows to which port the printer is connected. The Ports tab also enables you to |
|-----------------------------------------------------------------------------------------------|
| add, delete, and configure ports. The Ports tab is the same for all printer series.           |

| Zebra TTP 820                                         | 0 Properties                    |                  |                         |                                            | <b>_</b>          |
|-------------------------------------------------------|---------------------------------|------------------|-------------------------|--------------------------------------------|-------------------|
| Device Setting<br>General                             | s Tools<br>Sharing Por          | Printer I<br>rts | Information<br>Advanced | Import/Export settings<br>Color Management | About<br>Security |
| and Ze                                                | bra TTP 8200                    |                  |                         |                                            |                   |
| Print to the fo<br>checked port.                      | llowing port(s).                | Documer          | nts will print t        | to the first free                          |                   |
| Port                                                  | Description                     |                  | Printer                 |                                            | <u>^</u>          |
| LPT1:                                                 | Printer Port                    |                  | Zebra TTP               | 8200                                       |                   |
| LPT2:                                                 | Printer Port                    |                  |                         |                                            | =                 |
| LPT3:                                                 | Printer Port                    |                  |                         |                                            |                   |
| COM1:                                                 | Serial Port                     |                  |                         |                                            |                   |
| COM2:                                                 | Serial Port                     |                  |                         |                                            |                   |
| COM3:                                                 | Serial Port                     |                  |                         |                                            |                   |
| COM4:                                                 | Serial Port                     |                  |                         |                                            | -                 |
| Add Po                                                | or <u>t</u>                     | <u>D</u> elet    | e Port                  | <u>C</u> onfigure Port                     |                   |
| <mark>▼ E</mark> nable bidi<br>■ E <u>n</u> able prir | rectional suppo<br>Iter pooling | л                |                         |                                            |                   |
|                                                       |                                 |                  |                         |                                            |                   |
|                                                       |                                 |                  |                         |                                            |                   |
|                                                       |                                 |                  |                         |                                            |                   |
|                                                       |                                 |                  |                         |                                            |                   |

- Select the **Enable bidirectional support** check box to control the functionality of the Language Monitor.
- Clear the Enable printer pooling check box. This feature is not used for Kiosk printing.

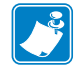

**Note** • If you are uploading firmware via the Zebra Toolbox program you need to ensure that the **Enable bidirectional support** check box is cleared and the spooler is restarted. If you do not restart the spooler the change will not take effect!

# Advanced

The **Advanced** tab enables you to specify when the printer is available, select the printer driver, and set spooling options. In addition you can open **Printing Defaults**, **Print Processor**, and **Separator Page** dialogs from this tab.

| Zebra TTP 8200 Properties                                                                                                    | X |
|----------------------------------------------------------------------------------------------------|---|
| Device Settings         Tools         Printer Information         Import/Export settings         About           General         Sharing         Ports         Advanced         Color Management         Security | , |
| Always available     Available from 12:00 AM To 12:00 AM                                                                                                    |   |
| Priorit <u>y</u> : 1                                                                                                    |   |
| Driver: Zebra TTP 8200                                                                                                    |   |
| <ul> <li>Start printing after last page is spooled</li> <li>Start printing immediately</li> <li>Print <u>d</u>irectly to the printer</li> </ul>                                                                   |   |
| <u>H</u> old mismatched documents     P <u>r</u> int spooled documents first     Keep printed documents                                                                                                    |   |
| Enable advanced printing features                                                                                                    |   |
| Printing Defaults Print Processor Separator Page                                                                                                    |   |
|                                                                                                    |   |
| OK Cancel Apply                                                                                                    | _ |

# **Color Management**

| General         Sharing         Ports         Advanced         Color Management         Securities           Image: To adjust color management settings, click Color Management.         Color Management         Color Management         Color Management | Device 3 | ettings     | Tools      | Printer   | Information       | Import/Export se | ettings | About   |
|----------------------------------------------------------------------------------------------------|----------|-------------|------------|-----------|-------------------|------------------|---------|---------|
| To adjust color management settings, click Color Management.         Color Management                                                                                                    | General  | Sharir      | ng Po      | orts      | Advanced          | Color Managen    | nent S  | ecurity |
| Color Management                                                                                                    | 1        | To adjust c | olor manag | ement set | tings, click Cold | or Management.   |         |         |
|                                                                                                    |          |             | Color Man  | agement   |                   |                  |         |         |
|                                                                                                    |          |             |            |           |                   |                  |         |         |
|                                                                                                    |          |             |            |           |                   |                  |         |         |
|                                                                                                    |          |             |            |           |                   |                  |         |         |
|                                                                                                    |          |             |            |           |                   |                  |         |         |
|                                                                                                    |          |             |            |           |                   |                  |         |         |
|                                                                                                    |          |             |            |           |                   |                  |         |         |
|                                                                                                    |          |             |            |           |                   |                  |         |         |
|                                                                                                    |          |             |            |           |                   |                  |         |         |
|                                                                                                    |          |             |            |           |                   |                  |         |         |
|                                                                                                    |          |             |            |           |                   |                  |         |         |
|                                                                                                    |          |             |            |           |                   |                  |         |         |
|                                                                                                    |          |             |            |           |                   |                  |         |         |
|                                                                                                    |          |             |            |           |                   |                  |         |         |
|                                                                                                    |          |             |            |           |                   |                  |         |         |
|                                                                                                    |          |             |            |           |                   |                  |         |         |
|                                                                                                    |          |             |            |           |                   |                  |         |         |
|                                                                                                    |          |             |            |           |                   |                  |         |         |
|                                                                                                    |          |             |            |           |                   |                  |         |         |
|                                                                                                    |          |             |            |           |                   |                  |         |         |
|                                                                                                    |          |             |            |           |                   |                  |         |         |
|                                                                                                    |          |             |            |           |                   |                  |         |         |
|                                                                                                    |          |             |            |           |                   |                  |         |         |
|                                                                                                    |          |             |            |           |                   |                  |         |         |
|                                                                                                    |          |             |            |           |                   |                  |         |         |

The **Color Management** tab settings are specific to Microsoft Universal Printer Drivers (UniDrv). The default settings should be used.

# Security

The **Security** tab enables you to set the access control of specific system users for your printer. In some cases where you need to lock down your user account (e.g., in Kiosk applications) you need to grant the Kiosk user full administrator access to the printer. Typically a "normal" user has only **Print** rights but in order to get status from the printer the user also needs **Manage Printer** and **Manage Documents** permissions.

| 🚽 Zebra TTP 8200 P                                                                             | roperties                |                     |                        | ×                 |  |
|------------------------------------------------------------------------------------------------|--------------------------|---------------------|------------------------|-------------------|--|
| Device Settings<br>General Sha                                                                 | Tools                    | Printer Information | Import/Export settings | About<br>Security |  |
| General Sha<br>Group or user name<br>& Everyone<br>& CREATOR OV<br>& zebra<br>& Administrators | ring Ports<br>s:<br>VNER | Advanced            | Color Management       | Security          |  |
| Permissions for Eve<br>Print<br>Manage this print<br>Manage docume<br>Special permissio        | ryone<br>er<br>nts<br>ns |                     | Add<br>Allow<br>V<br>V | Remove Deny       |  |
| For special permissions or advanced settings, click Advanced. Advanced                         |                          |                     |                        |                   |  |
|                                                                                                |                          | 0                   | K Cancel               | Apply             |  |

## **Device Settings**

The **Device Settings** tab enables you to set various printer, document, presenter, and driver settings. These settings are similar between printer series, although some differences do apply.

The <u>Minimum</u>, <u>Maximum</u>, and <u>Default Settings</u> table shows minimum, maximum, and default settings for each printer family.

The following sections describes each of the **Device Settings**.

- Form To Tray Assignment
- Printer Settings
- Document Settings
- <u>Presenter Settings</u>
- Driver Settings

# Minimum, Maximum, and Default Settings

The following table shows minimum and maximum (where applicable), and default printer settings for each printer family. The default value is shown in **bold** font.

| Printer<br>Setting                                                                         | KR203                                       | TTP 2000                                    | TTP 2100                                   | TTP 7030                                    | TTP 8200                                    | TTP 8300                                    |
|--------------------------------------------------------------------------------------------|---------------------------------------------|---------------------------------------------|--------------------------------------------|---------------------------------------------|---------------------------------------------|---------------------------------------------|
| Form To<br>Tray<br>Assignment<br>(see Form To<br><u>Tray</u><br>Assignment<br>for options) | Default:<br>80 mm x 400<br>mm Roll<br>Paper | Default:<br>80 mm Roll<br>Paper             | Default:<br>80 mm<br>Ticket                | Default:<br>112 mm Roll<br>Paper            | Default:<br>Letter                          | Default:<br><b>Letter</b>                   |
| Darkness                                                                                   | Default: <b>20</b><br>Min: 0<br>Max: 30     | Default: <b>15</b><br>Min: 1<br>Max: 15     | Default: <b>15</b><br>Min: 1<br>Max: 15    | Default: <b>15</b><br>Min: 1<br>Max: 15     | Default: <b>15</b><br>Min: 1<br>Max: 15     | Default: <b>15</b><br>Min: 1<br>Max: 15     |
| Max Print<br>Speed                                                                         | Default: <b>152</b><br>Min: 75<br>Max: 152  | Default: <b>150</b><br>Min: 47<br>Max: 150  | Default: <b>123</b><br>Min: 47<br>Max: 123 | Default: <b>75</b><br>Min: 21<br>Max: 75    | Default: <b>100</b><br>Min: 20<br>Max: 100  | Default: <b>67</b><br>Min: 13<br>Max: 67    |
| Media<br>Tracking                                                                          | Default:<br>Variable<br>length              | Default:<br>Variable<br>length              | Default:<br>Continuous                     | Default:<br>Variable<br>length              | Default:<br>Continuous                      | Default:<br>Continuous                      |
| Top Margin                                                                                 | Default: <b>9</b><br>Min: 2<br>Max: 12      | Default: <b>9</b><br>Min: 2<br>Max: 9       | Default: <b>9</b><br>Min: 2<br>Max: 9      | Default: <b>14</b><br>Min: 2<br>Max: 14     | Default: <b>19</b><br>Min: 2<br>Max: 19     | Default: <b>19</b><br>Min: 2<br>Max: 19     |
| Bottom<br>margin                                                                           | Default: <b>0</b><br>Min: 0<br>Max: 9       | Default: <b>0</b><br>Min: 0<br>Max: 19      | Default: <b>0</b><br>Min: 0<br>Max: 19     | Default: <b>0</b><br>Min: 0<br>Max: 19      | Default: <b>0</b><br>Min: 0<br>Max: 19      | Default: <b>0</b><br>Min: 0<br>Max: 19      |
| Cutter mode                                                                                | Default: Cut<br>Per Page                    | Default: Cut<br>Per Page                    | Default: Cut<br>Per Page                   | Default: Cut<br>Per Page                    | Default: Cut<br>Per Page                    | Default: Cut<br>Per Page                    |
| Partial Cut<br>Width                                                                       | Default: <b>0</b><br>Min: 0, 10<br>Max: 60  | Default: <b>0</b><br>Min: 0, 10<br>Max: 40  | Default: <b>0</b><br>Min: 0, 10<br>Max: 40 | N/A                                         | N/A                                         | N/A                                         |
| Presenter<br>loop length                                                                   | Default: <b>400</b><br>Min: 0<br>Max: 600   | Default: <b>480</b><br>Min: 96<br>Max: 8160 | N/A                                        | Default: <b>480</b><br>Min: 96<br>Max: 8160 | Default: <b>480</b><br>Min: 96<br>Max: 8160 | Default: <b>480</b><br>Min: 96<br>Max: 8160 |
| Eject<br>Length                                                                            | Default: <b>50</b><br>Min: 1<br>Max: 600    | Default: <b>50</b><br>Min: 1<br>Max: 600    | Default: <b>50</b><br>Min: 1<br>Max: 600   | Default: <b>50</b><br>Min: 1<br>Max: 600    | Default: <b>50</b><br>Min: 1<br>Max: 600    | Default: <b>50</b><br>Min: 1<br>Max: 600    |
| Present<br>Length<br>Addition                                                              | Default: <b>0</b><br>Min: 0<br>Max: 255     | Default: <b>0</b><br>Min: 0<br>Max: 255     | Default: <b>0</b><br>Min: 0<br>Max: 255    | Default: <b>0</b><br>Min: 0<br>Max: 255     | Default: <b>0</b><br>Min: 0<br>Max: 255     | Default: <b>0</b><br>Min: 0<br>Max: 255     |
| Presenter<br>mode                                                                          | N/A                                         | Default:<br>Eject                           | N/A                                        | Default:<br>Eject                           | Default:<br>Eject                           | Default:<br>Eject                           |

| Printer<br>Setting   | KR203                                   | TTP 2000                                | TTP 2100    | TTP 7030                                | TTP 8200                                   | TTP 8300                                   |
|----------------------|-----------------------------------------|-----------------------------------------|-------------|-----------------------------------------|--------------------------------------------|--------------------------------------------|
| Presenter<br>timeout | Default: <b>0</b><br>Min: 0<br>Max: 300 | Default: <b>0</b><br>Min: 0<br>Max: 300 | N/A         | Default: <b>0</b><br>Min: 0<br>Max: 300 | Default: <b>0</b><br>Min: 0<br>Max: 300    | Default: <b>0</b><br>Min: 0<br>Max: 300    |
| Clear<br>presenter   | Default: No                             | Default: No                             | Default: No | Default: No                             | Default: No                                | Default: No                                |
| Page hold            | Default: No                             | Default: No                             | Default: No | Default: No                             | Default: No                                | Default: No                                |
| lmage<br>Adjustment  | N/A                                     | N/A                                     | N/A         | N/A                                     | Default: No                                | Default: No                                |
| Contrast             | N/A                                     | N/A                                     | N/A         | N/A                                     | Default: <b>0</b><br>Min: -100<br>Max: 100 | Default: <b>0</b><br>Min: -100<br>Max: 100 |
| Brightness           | N/A                                     | N/A                                     | N/A         | N/A                                     | Default: <b>0</b><br>Min: -100<br>Max: 100 | Default: <b>0</b><br>Min: -100<br>Max: 100 |

### Form To Tray Assignment

The **Form To Tray Assignment** setting shows the currently selected paper form. You can select from a variety of paper forms and custom forms generated in **Server Properties** dialog (see <u>Print Forms</u>). Set this setting the same as set in the <u>Printing Preferences</u> dialog.

| Zebra TTP 8200 (Copy 1) Properties                                                                                                    |                                                                                                    |                                                                                                    |  |  |  |  |  |
|----------------------------------------------------------------------------------------------------|----------------------------------------------------------------------------------------------------|----------------------------------------------------------------------------------------------------|--|--|--|--|--|
| General Shar                                                                                                    | General Sharing Ports Advanced Color Management                                                                                                    |                                                                                                    |  |  |  |  |  |
| Device Settings                                                                                                    | Device Settings Tools Printer Information Import/Export settings                                                                                                    |                                                                                                    |  |  |  |  |  |
| Zebra TTP 82     Form To     Form To     Printer Set     Darkm     Max p     Media     Top n     Botto     Fresenter     Cutte     Presenter     Cutte     Presenter     Presenter     Presente | 200 Device S<br>Tray Assign<br>ettings<br>ness: <u>15</u><br>print speed<br>nt Settings<br>a Tracking:<br>margin (mm<br>m margin (<br>m margin (<br>r Settings<br>er mode: <u>Cu</u><br>nter loop le<br>Length (mr<br>nt Length A<br>nter mode:<br>nter timeou<br>presenter: <u>1</u><br>hold: <u>No</u><br>ttings<br>e Adjustme<br>rast (in %): <u>9</u> | Settings<br>(mm/s): <u>100</u><br><u>Variable Length</u><br>n): <u>19</u><br>(mm): <u>0</u><br>ength (mm): <u>480</u><br>m): <u>50</u><br>Addition (mm): <u>0</u><br><u>Eject</u><br>ut (10 s): <u>0</u><br>No |  |  |  |  |  |

The following sections show the available forms for each printer family.

#### KR203

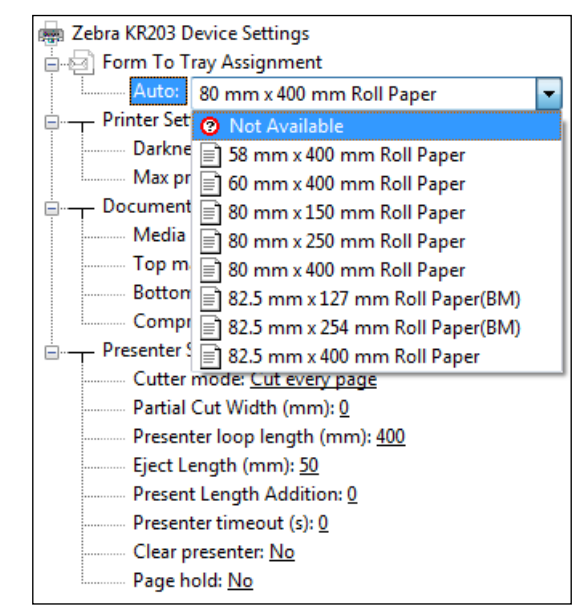

The following forms are available for the KR203. The pre-defined forms have a length of 40.64 cm or 16 inch.

#### **TTP 2000**

The following forms are available for the TTP 2000 series. The pre-defined forms have a length of 40.64 cm or 16 inch.

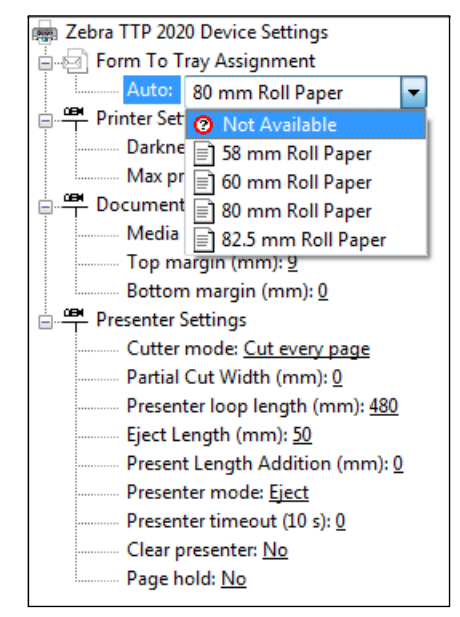

#### **TTP 2100**

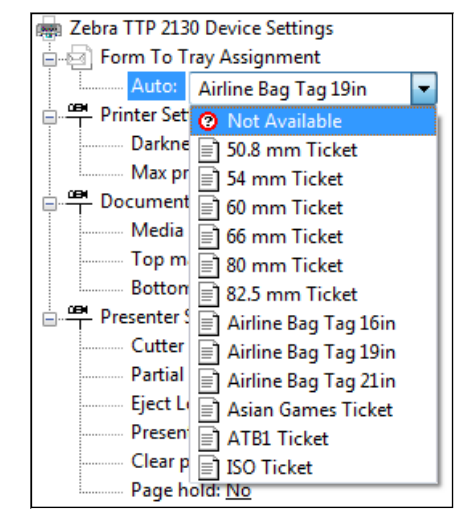

The following forms are available for the TTP 2100 series. The pre-defined forms have a length of 15 cm or 5.91 inch or the specific form length of the bag tag or ticket.

#### TTP 7030

The following forms are available for the TTP 7030. The pre-defined forms have a length of 40.6 cm or 16 inch.

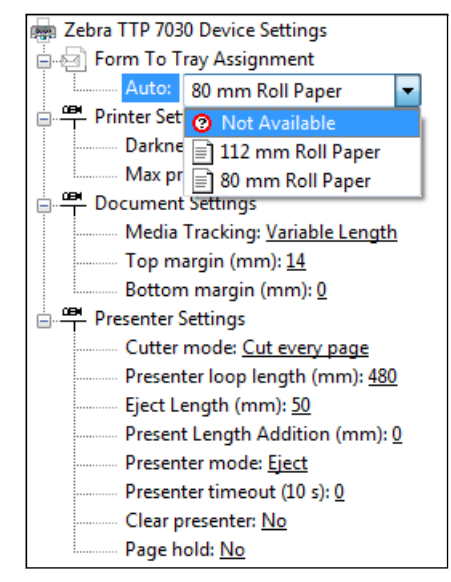

#### TTP 8200

The following forms are available for the TTP 8200 series. The pre-defined forms have a length of the specific form length.

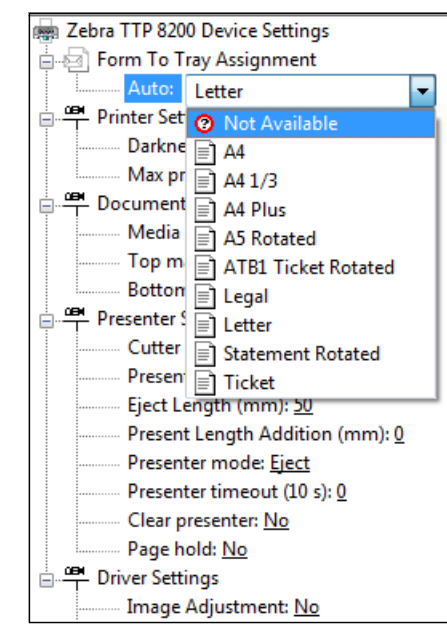

#### **TTP 8300**

The following forms are available for the TTP 8300 series. The pre-defined forms have a length of the specific form length.

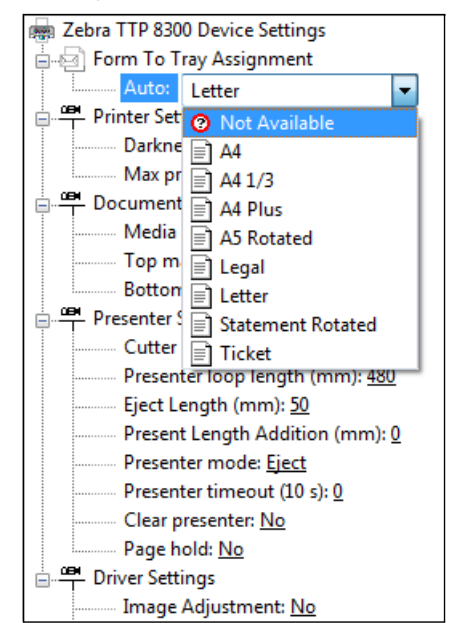
### **Printer Settings**

| General Sharing                | Ports                                 | Advanced            | Color Management       | Security |  |  |
|--------------------------------|---------------------------------------|---------------------|------------------------|----------|--|--|
| Device Settings                | Tools F                               | rinter Information  | Import/Export settings | About    |  |  |
|                                |                                       |                     |                        |          |  |  |
| Zebra TTP 8200 Device Settings |                                       |                     |                        |          |  |  |
|                                | iy Assignmer                          | IT                  |                        |          |  |  |
| - 08 Distance Catt             | tter                                  |                     |                        |          |  |  |
| Printer Setti                  | ngs<br>1 E                            |                     |                        |          |  |  |
| Darknes                        | s: <u>10</u><br>                      | (-), 100            |                        |          |  |  |
|                                | it speed (mm                          | /s): <u>100</u>     |                        |          |  |  |
| Media T                        | racking: Vari:                        | ble Length          |                        |          |  |  |
| Top ma                         | racking, <u>vana</u><br>rain (mm): 10 | i <u>ble Length</u> |                        |          |  |  |
| Bottom                         | margin (mm): <u>13</u>                |                     |                        | -        |  |  |
| Presenter Se                   | ttings                                | <u>. o</u>          |                        | =        |  |  |
| Cutter n                       | node: Cut eve                         | erv page            |                        |          |  |  |
| Presente                       | r loop length                         | (mm): 480           |                        |          |  |  |
| Eiect Ler                      | nath (mm): 5                          | )                   |                        |          |  |  |
| Present                        | Length Addit                          | -<br>ion (mm): 0    |                        |          |  |  |
| Presente                       | r mode: Ejec                          | t                   |                        |          |  |  |
| Presenter timeout (10 s); 0    |                                       |                     |                        |          |  |  |
| Clear pr                       | esenter: <u>No</u>                    |                     |                        |          |  |  |
| Page ho                        | ld: <u>No</u>                         |                     |                        |          |  |  |
| Driver Settin                  | igs                                   |                     |                        |          |  |  |

The **Printer Settings** enable you to set the **Darkness** and the **Max print speed (mm/s)**.

#### • Darkness

The **Darkness** setting affects Printer Parameter 7 each time a print job is issued. The minimum value is 1, the maximum value is 15, and the default value is 15.

• Max print speed

The **Max print speed** affects Printer Parameter 8 each time a print is issued. The minimum, maximum, and default values are shown in the <u>Minimum, Maximum, and</u> <u>Default Settings</u> table.

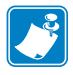

Note • See the *Technical Manual* for your printer for more information on these settings.

### **Document Settings**

The **Document Settings** enable you to set the **Media Tracking**, **Top margin**, and **Bottom margin** as described in the following sections.

| Zebra TTP 8200 (0                                                                                                    | Copy 1) Prop                                                                                                    | oerties                                                                                                    |                    |                        | <b>—</b> × |
|----------------------------------------------------------------------------------------------------|----------------------------------------------------------------------------------------------------|----------------------------------------------------------------------------------------------------|--------------------|------------------------|------------|
| General Sha                                                                                                    | ring Po                                                                                                    | rts Adva                                                                                                    | anced              | Color Management       | Security   |
| Device Settings                                                                                                    | Tools                                                                                                    | Printer Infom                                                                                                    | nation             | Import/Export settings | About      |
| Zebra TTP 82<br>Form To<br>Darkr<br>Max 1<br>Darkr<br>Max 1<br>Darkr<br>Max 1<br>Docume<br>Medi<br>Top r<br>Botto<br>Docume<br>Prese<br>Eject<br>Prese<br>Prese<br>Prese<br>Clear<br>Page<br>Driver Se<br>Imag | 200 Device S<br>Tray Assign<br>ettings<br>hess: <u>15</u><br>orint speed (<br><u>nt Settings</u> )<br>a Tracking: <u>1</u><br>margin (mm<br>m margin (m<br>m margin (m<br>m margin (m<br>r Settings<br>r mode: <u>Cu</u><br>nter loop lei<br>Length (mn<br>nt Length A<br>nter mode: <u>n</u><br>nter timeou<br>presenter: <u>N</u><br>hold: <u>No</u><br>ttings<br>e Adjustmei<br>rast (in %): <u>0</u> | ettings<br>ment<br>/ <u>ariable Lengt</u><br>): <u>19</u><br>mm): <u>0</u><br>: every page<br>ngth (mm): <u>48</u><br>odition (mm):<br><u>Eject</u><br>t (10 s): <u>0</u><br><u>lo</u><br>mt: <u>No</u> | <u>ь</u><br>0<br>0 |                        |            |

#### • Media Tracking

The **Media Tracking** setting determines how the media is delimited. The possible values are Continuous, Variable length, and Mark sensing.

- Continuous always prints a whole page
- Variable length cuts white space at the end
- Mark sensing syncs with black marks

The default values are shown in the Minimum, Maximum, and Default Settings table.

• Top margin

The **Top margin** setting affects the physical distance between the top of the paper and the cutter. Due to the mechanical design, the printer will always have a top margin depending on the printer family. This distance between the cutter and the print head can be reduced by reversing the paper. The value entered in this setting determines the amount the printer has to reverse paper (see the *Technical Manual* description of the ESC j command). The minumum, maximum, and default values are shown in the <u>Minimum, Maximum, and</u> <u>Default Settings</u> table.

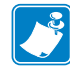

**Note** • The physical distance for a TTP 2000 is 9 mm, for a TTP 2100 is 9 mm, for a TTP 7030 is 14 mm and for a TTP 8200 and TTP 8300 is 19 mm.

#### • Bottom margin

The **Bottom margin** setting affects the physical distance between the bottom of the paper and the cutter. This setting is an addition to the actual page length in Variable mode and restricts the printable page in Continuous mode and Black Mark mode.

The minimum, maximum, and default values are shown in the <u>Minimum, Maximum, and</u> <u>Default Settings</u> table.

#### **Presenter Settings**

The **Presenter Settings** enable you to set various presenter settings depending upon your printer family as described in the following sections.

| Zebra TTP 8200                                                                                                    | (Copy 1) Pro                                                                                                    | perties                                                                                                    |                        | -        |
|----------------------------------------------------------------------------------------------------|----------------------------------------------------------------------------------------------------|----------------------------------------------------------------------------------------------------|------------------------|----------|
| General Sh                                                                                                    | aring P                                                                                                    | orts Advanced                                                                                                    | Color Management       | Security |
| Device Settings                                                                                                    | Tools                                                                                                    | Printer Information                                                                                                    | Import/Export settings | About    |
| Zebra TTP<br>Form T<br>Dar<br>Dar<br>Max<br>Docum<br>Met<br>Top<br>Bot<br>Cut<br>Present<br>Cut<br>Present<br>Cut<br>Present<br>Cut<br>Present<br>Cut<br>Present<br>Cut<br>Present<br>Cut<br>Present<br>Cut<br>Present<br>Cut<br>Present<br>Cut<br>Cut<br>Present<br>Cut<br>Cut<br>Cut<br>Cut<br>Cut<br>Cut<br>Cut<br>Cut<br>Cut<br>Cu | 8200 Device :<br>o Tray Assign<br>Settings<br>kness: <u>15</u><br>c print speed<br>ent Settings<br>dia Tracking:<br>o margin (mn<br>tom margin (<br>com margin (<br>com ma | Settings<br>ment<br>(mm/s): <u>100</u><br><u>Variable Length</u><br>n): <u>19</u><br>(mm): <u>0</u><br><u>it every page</u><br>ength (mm): <u>480</u><br>n): <u>50</u><br>Addition (mm): <u>0</u><br><u>Eject</u><br>tr (10 s): <u>0</u><br><u>No</u><br>nt: <u>No</u> |                        |          |

#### • Cutter mode

The **Cutter mode** setting is a driver only setting and does not affect any Printer Parameters. The possible values are **Cut every page**, **Cut at the document end**, and **No Cut** (not advisable).

- Cut every page driver issues a cut command after every page of a document
- Cut at the document end driver issues a cut only at the end of a document
- No Cut driver does not issue any cut commands and paper is fed through the presenter until a cut is issued

The default values are shown in the Minimum, Maximum, and Default Settings table.

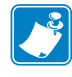

#### Notes •

- If you are printing a multipage document with the setting **Cut at the document end** you get one long printout without a separation between each page.
- If you are printing a multipage document with the **Cut every page** setting each page is ejected with an ENQ (Clear Presenter) command after a cut if **Clear Presenter** is set to **Yes**.
- Use the **Cut at the document end** in connection with the **Partial Cut Width** setting to enable a document to be cut partially between pages and full at the end of a document.

#### • Partial cut width

The **Partial cut width** setting affects the Printer Parameter 60 each time a print is issued. The possible values are between 1 and 40. The default value is 0. You need to set this value according to the print width of your printer (see the *Technical Manual* for more information on Parameter 60).

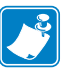

#### Notes •

- The **Partial cut width** setting is only available for KR203, TTP 2000 and TTP 2100 series printers.
- Use the **Cut at the document end** in connection with the **Partial Cut Width** setting to enable a document to be partially cut between pages and fully cut at the end of a document.
- The **Partial cut width** setting cannot be used when the **Clear presenter** option is set to **Yes**.

#### **Example** • Partial cut width

You have a two page receipt that should be cut partially between the first and the second page. You are using an 80 mm paper and decide to cut 10 mm each side into the paper. You need to set the **Cutter mode** to **Cut at the document end** to indicate to the driver that you want only one full cut at the end of the document. Then select a **Partial cut width** of 10 allowing the printer to cut 10 mm into each side of the paper, and set the **Clear Presenter** to **No**. When you print your document the printer will print the first page, do a partial cut, print the second page, and do another partial cut, followed by a full cut. This is an expected behavior since neither the driver nor the printer knows the end of the document.

#### • Presenter loop length

The **Presenter loop length** setting affects Printer Parameter 9 each time a print is issued. The possible values are 96 to 8160. The default value is 480. A value of 0 disables the presenter loop.

#### • Eject length

The **Eject length** setting is affecting the physical length a ticket or receipt is ejected out of the presenter after a cut. The possible values are between 1 and 600 and represent the amount of media ejected in mm. (See the *Technical Manual* for more information on the ESC FF command.)

#### • Present Length Addition

The **Present Length Addition** setting adds an additional amount to how far the paper is ejected during a present cycle. The possible values are between 1 and 255 and represent the amount of media ejected in mm. The default value is 0. (See the *Technical Manual* for more information on Parameter <u>47</u>, Wall compensation.

#### • Presenter mode

The **Presenter mode** setting along with the **Presenter timeout** setting controls the Printer Parameter 45. The two possible values are **Eject** (the default) and **Retract**. This takes effect when a new page is printed. (See the *Technical Manual* for further information on the Parameter 45.)

Note • This setting is not available for the KR203 or the TTP 2100 printer family.

#### • Presenter timeout

The **Presenter timeout** setting along with the **Presenter mode** setting controls the Printer Parameter 45. The possible values range from 0 to 300 and represent timeout delays in 10 second steps (e.g., a value of 3 is a 30 second timeout before the page is retracted into the waste bin).

**Note** • Setting this value to 0 keeps the receipt in the presenter until the Kiosk user takes the receipt.

#### Clear presenter

The **Clear presenter** setting has two possible values and issues an ENQ (Clear Presenter) command if it is set to **Yes** or does nothing if it is set to **No** after the printer has cut and ejected a page. You can use this feature to fully eject a page from the presenter after it is printed.

#### • Page hold

The **Page hold** setting has two possible values. The driver holds a page in the presenter when printing a multipage document if the setting is set to **Yes**. Pages will not be held if the setting is set to **No**.

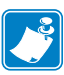

#### Notes •

- This feature only works if the **Enable bidirectional support** check box is checked in the **Ports** tab and the Language Monitor is running.
- This feature works together with the **Presenter mode** and **Presenter timeout** setting. If you do not allow retraction by setting the **Presenter timeout** value to **0** the print process hangs until the current page is taken out of the presenter because the driver does not send any new pages until the presenter has been cleared. If you allow retraction and the current page retracts due to the timeout period expiring while in hold mode the driver terminates the current print and no further pages print.
- Print jobs are held when the **Delete Print Job on Error** check box is cleared on the **Tools** tab. When printing one document multiple times it will still be looked at as one document in the print queue and deleted on error.

#### Example • Page hold

For this example, you want to print a multipage document and have **Presenter mode** set to **Retract**, **Presenter timeout** to 30 seconds (3), and the **Page hold** option to **Yes**.

When printing your document and taking every page out of the presenter before the timeout period expires, the driver sends each following page until the document is fully printed.

If printing your document and not taking a page and the timeout period expires the printer retracts this page and clears the presenter and also sends an error code to the driver indicating that a "retract" has occurred. The driver then stops printing and deletes the current print job.

### **Driver Settings**

| Zebra TTP               | 8200 (Copy 1)              | ) Properties          |                |                        | ×        |  |
|-------------------------|----------------------------|-----------------------|----------------|------------------------|----------|--|
| General                 | Sharing                    | Ports                 | Advanced       | Color Management       | Security |  |
| Device Set              | tings Too                  | ls Print              | er Information | Import/Export settings | About    |  |
|                         | Forme To Tony Antinene ant |                       |                |                        |          |  |
| Form To Tray Assignment |                            |                       |                |                        |          |  |
|                         | Darkness 15                |                       |                |                        |          |  |
|                         | May print cr               | 2<br>beed (mm/s)      | 100            |                        |          |  |
|                         | ocument Setti              | ings                  | . 100          |                        |          |  |
|                         | Media Tracl                | rigs<br>ving: Variabl | e l enath      |                        |          |  |
|                         | Top margin                 | (mm): 10              | ellengtn       |                        |          |  |
|                         | Bottom mai                 | (1111): <u>13</u>     |                |                        |          |  |
|                         | ecenter Settin             | igin (min). <u>o</u>  |                |                        |          |  |
| · · · ·                 | . Cutter mod               | e: Cut everv          | nage           |                        |          |  |
|                         | Presenter lo               | op length (n          | nm): 480       |                        |          |  |
|                         | - Eiect Length             | (mm): 50              |                |                        | =        |  |
|                         | Present Len                | ath Additior          | (mm): 0        |                        |          |  |
|                         | Presenter m                | ode: Eiect            | . (). <u>-</u> |                        |          |  |
|                         | Presenter tir              | meout (10 s)          | : 0            |                        |          |  |
|                         | Clear preser               | nter: No              | -              |                        |          |  |
|                         | Page hold: [               | No O                  |                |                        |          |  |
| - <b>P</b> D            | river Settings             | _                     |                |                        |          |  |
|                         | Image Adju                 | stment: <u>No</u>     |                |                        |          |  |
|                         | - Contrast (in             | %): <u>0</u>          |                |                        |          |  |
|                         | - Brightness (             | in %): 0              |                |                        | -        |  |

The **Driver Settings** enable you to adjust the contrast and brightness of the image. This feature is only available for the TTP 8000 series printers.

#### • Image Adjustment

The **Image Adjustment** setting has two values: **Yes**, and **No**. If the value is set to Yes, the Contrast and Brightness settings are available. The default value is **No**.

• Contrast

The **Contrast** settings minimum value is **-100**, the maximum value is **100**, and the default is **0**.

• Brightness

The **Brightness** settings minimum value is **-100**, the maximum value is **100**, and the default is **0**.

## Tools

The **Tools** tab allows you to clear the Kiosk Presenter, send a PRN file to the printer, feed a blank receipt, and print a configuration label that shows you the printer settings. You can also apply changes to various printer controls as described below.

| General Sharing                                                                                                    | Ports Advanced                                                                                                    | Color Management Security                                                                               |
|----------------------------------------------------------------------------------------------------|----------------------------------------------------------------------------------------------------|----------------------------------------------------------------------------------------------------|
| Device Settings Tools                                                                                                    | Printer Information                                                                                                    | Import/Export settings About                                                                            |
| Printer Commands                                                                                                    |                                                                                                    |                                                                                                    |
| Action Command                                                                                                    |                                                                                                    |                                                                                                    |
| Clear Kiosk Presenter                                                                                                    | Clears the Kiosk Presen                                                                                                    | ter                                                                                                    |
|                                                                                                    |                                                                                                    |                                                                                                    |
| Send PRN File                                                                                                    | Sends a PRN file to the                                                                                                    | printer.                                                                                                |
|                                                                                                    |                                                                                                    |                                                                                                    |
|                                                                                                    |                                                                                                    |                                                                                                    |
|                                                                                                    |                                                                                                    |                                                                                                    |
|                                                                                                    |                                                                                                    |                                                                                                    |
|                                                                                                    |                                                                                                    |                                                                                                    |
|                                                                                                    |                                                                                                    |                                                                                                    |
|                                                                                                    |                                                                                                    |                                                                                                    |
|                                                                                                    |                                                                                                    |                                                                                                    |
|                                                                                                    |                                                                                                    |                                                                                                    |
| - Print Command                                                                                                    |                                                                                                    |                                                                                                    |
| Print Command                                                                                                    |                                                                                                    |                                                                                                    |
| Print Command<br>Feed One Receipt                                                                                                    | Feed one blank receipt.                                                                                                    |                                                                                                    |
| Print Command<br>Feed One Receipt                                                                                                    | Feed one blank receipt.                                                                                                    |                                                                                                    |
| Print Command<br>Feed One Receipt<br>Print Config Label                                                                                                    | Feed one blank receipt.<br>Prints one configuration                                                                                                    | label.                                                                                                  |
| Print Command<br>Feed One Receipt<br>Print Config Label                                                                                                    | Feed one blank receipt.<br>Prints one configuration                                                                                                    | label.                                                                                                  |
| Print Command<br>Feed One Receipt<br>Print Config Label<br>Printer Controls                                                                                                    | Feed one blank receipt. Prints one configuration After changing the [                                                                                                    | label.<br>Delete Job property Apply the change                                                          |
| Print Command<br>Feed One Receipt<br>Print Config Label<br>Printer Controls<br>Delete Print Job on Error                                                                                    | Feed one blank receipt. Prints one configuration After changing the I and Restart the spo                                                                                                 | label.<br>Delete Job property Apply the change<br>oler.                                                 |
| Print Command<br>Feed One Receipt<br>Print Config Label<br>Printer Controls<br>Delete Print Job on Error<br>Send Printer Parameter                                                          | Feed one blank receipt. Prints one configuration After changing the I and Restart the spo Always sending print                                                                            | label.<br>Delete Job property Apply the change<br>oler.<br>ter parameter with the print stream or       |
| Print Command<br>Feed One Receipt<br>Print Config Label<br>Printer Controls<br>Delete Print Job on Error<br>Send Printer Parameter<br>Set vertical home position f                          | Feed one blank receipt. Prints one configuration After changing the f and Restart the spo Always sending prin disabling this feature                                                      | label.<br>Delete Job property Apply the change<br>oler.<br>ter parameter with the print stream or<br>a. |
| Print Command<br>Feed One Receipt<br>Print Config Label<br>Printer Controls<br>Delete Print Job on Error<br>Send Printer Parameter<br>Set vertical home position t                          | Feed one blank receipt. Prints one configuration After changing the f and Restart the spo Always sending print disabling this feature o zero                                              | label.<br>Delete Job property Apply the change<br>oler.<br>ter parameter with the print stream or<br>a. |
| Print Command<br>Feed One Receipt<br>Print Config Label<br>Printer Controls<br>Delete Print Job on Error<br>Send Printer Parameter<br>Set vertical home position t<br>Apply Apply           | Feed one blank receipt. Prints one configuration After changing the I and Restart the spo Always sending prin disabling this feature o zero he changes in Printer Is.                     | Delete Job property Apply the change<br>oler.<br>ter parameter with the print stream or<br>a.           |
| Print Command<br>Feed One Receipt<br>Print Config Label<br>Printer Controls<br>Delete Print Job on Error<br>Send Printer Parameter<br>Set vertical home position t<br>Apply Apply t         | Feed one blank receipt.<br>Prints one configuration<br>Prints one configuration<br>After changing the I<br>and Restart the spo<br>Always sending prin<br>disabling this feature<br>o zero | Delete Job property Apply the change<br>oler.<br>ter parameter with the print stream or<br>a.           |
| Print Command<br>Feed One Receipt<br>Print Config Label<br>Printer Controls<br>Delete Print Job on Error<br>Send Printer Parameter<br>Set vertical home position t<br>Apply Apply           | Feed one blank receipt.<br>Prints one configuration<br>After changing the I<br>and Restart the spo<br>Always sending prin<br>disabling this feature<br>o zero                             | Delete Job property Apply the change<br>oler.<br>ter parameter with the print stream or<br>a.           |
| Print Command<br>Feed One Receipt<br>Print Config Label<br>Printer Controls<br>Delete Print Job on Error<br>Send Printer Parameter<br>Set vertical home position t<br>Apply Apply<br>Contro | Feed one blank receipt. Prints one configuration  After changing the I and Restart the spo Always sending prin disabling this feature o zero the changes in Printer ls.                   | Delete Job property Apply the change<br>oler.<br>ter parameter with the print stream or<br>a.           |

• Delete Print Job on Error

Print jobs are held when the **Delete Print Job on Error** check box is cleared on the **Tools** tab. When printing one document multiple times it will still be looked at as one document in the print queue and deleted on error. If you change this setting, you must click **Apply** and restart the spooler.

#### • Send Printer Parameter

Select the **Send Printer Parameter** check box to send the driver settings from the **Device Settings** dialog to the printer. If you want to set your printer parameters manually without the driver overwriting them, clear the **Send Printer Parameter** check box.

#### • Set vertical home position to zero

Select the **Set vertical home position to zero** to move the top margin of the printed image to the current print line location so that the printer is able to print the full image without cutting off the top portion of the image.

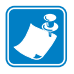

#### Notes •

- This does not affect the mechanical top margin of the printer, only the **Top margin** setting in the **Device Settings** dialog physically reverses the media.
- Click **Apply** for the changes to take effect.

## **Printer Information**

The Printer Information tab shows the printer status for the selected printer.

| General Sh              | aring Ports Advanced                                   | Color Management Security    |
|-------------------------|--------------------------------------------------------|------------------------------|
| Device Settings         | Tools Printer Information                              | Import/Export settings About |
|                         |                                                        |                              |
| Printer status          |                                                        |                              |
| Windows Error           | 00000000 Rea                                           | dy                           |
|                         | Printer error in Printers and Faxes                    | Dialog                       |
| Printer Error           | ОК                                                     |                              |
|                         | Printer error listed under ESC ENC<br>Technical Manual | ) 1 in the                   |
|                         |                                                        |                              |
| Description<br>Press th | ne Refresh button to update the cum                    | ent view.<br>Refresh         |
| Description<br>Press th | ne Refresh button to update the cum                    | ent view.<br>Refresh         |
| Description<br>Press th | ne Refresh button to update the cum                    | ent view.<br>Refresh         |

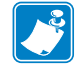

**Note** • When you click **Refresh**, the Windows and Printer Error values are updated with the current status values. See <u>Windows Statuses</u> for a reference of the values.

## Import/Export settings

The **Import/Export settings** tab enables you to export the driver settings to a file, import previously saved driver settings, and restore the printer to the factory default settings.

| General<br>Device Setting<br>Export Settin<br>Exc | Sharing  <br>gs Tool<br>ngs<br>cport button s    | Ports<br>s Print<br>aves the driv    | Advanced<br>ter Information              | Color Management<br>Import/Export settings<br>n external file.<br>Export | Security<br>About |
|---------------------------------------------------|--------------------------------------------------|--------------------------------------|------------------------------------------|--------------------------------------------------------------------------|-------------------|
| Export Setting<br>Export Settin<br>Ex             | is   Tool<br>ngs<br>xport button s<br>ngs        | s   Print                            | ver settings into ar                     | n external file.                                                         | About             |
| Import Settin                                     | ngs                                              |                                      |                                          |                                                                          |                   |
| dri                                               | iver (if possib                                  | viously saved<br>le/compatible       | l driver settings fro<br>e).             | om a file and applies them t                                             | o the             |
| Default Sett                                      | tings<br>efaults the dri                         | iver settings t                      | to factory default.                      | Defau                                                                    | It                |
| Import/Expo<br>Printer settin<br>back into co     | ort Descriptio<br>ngs can be e<br>ompatible prir | n<br>xported from<br>nter driver. Yo | the driver to an eo<br>ou need to add th | demal file and later import<br>e .XML extension to the file              | əd<br>ə.          |
|                                                   |                                                  |                                      |                                          |                                                                          |                   |

• Import

Enables you to load a previously saved XML driver settings file. You should save the imported file in the C:\Zebra folder.

• Export

Enables you to **Export** driver settings in a XML file. You can select which folder you want to use to save the file.

• Default

Click **Default** to return the driver settings to the factory default.

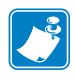

**Note** • In Windows 7 Professional/Ultimate you need to start **Print Management** as an Administrator and select the printer that you want to Export, Import, or Default the Device Properties from.

If you default to the factory device settings you need to click **Cancel** to exit the **Printer Properties** dialog and reopen it to see the changes in the **Device Settings** tab. The values do not automatically refresh when you switch to the Device Setting tab.

| 🕞 Print Management                  |                              |                          |         |            |                | - • ×    |
|-------------------------------------|------------------------------|--------------------------|---------|------------|----------------|----------|
| File Action View Help               |                              |                          |         |            |                |          |
|                                     |                              |                          |         |            |                |          |
| 🔚 Print Management                  | Printer Name                 | Queue Status             | Jobs In | Server Nam | Actions        |          |
| Custom Filters                      | 🖷 Fax                        | Ready                    | 0       | MW-WIN-7   | Printers       | •        |
| All Drivers (5)                     | 👼 Microsoft XPS Document Wri | ter Ready                | 0       | MW-WIN-7   | More Actions   | •        |
| Printers Not Ready                  | Open Pri                     | nter Queue               |         | MW-WIN-7   | Zebra TTP 2030 | <b>^</b> |
| Print Servers                       | Pause Pr                     | nting                    |         |            | More Actions   | •        |
| ▲ BW-WIN-7-TEST (local) ▶ B Drivers | Deploy v                     | Deploy with Group Policy |         |            |                |          |
| Forms                               | Set Printi                   | ng Defaults              |         |            |                |          |
| Printers                            | Manage Sh                    | Sharing                  |         |            |                |          |
| Deployed Printers                   | Print Tes                    | t Page                   |         |            |                |          |
|                                     | Properti                     | es                       |         |            |                |          |
|                                     | Delete                       |                          |         |            |                |          |
|                                     | Rename                       |                          |         |            |                |          |
|                                     | Help                         |                          |         |            |                |          |
|                                     |                              |                          |         |            |                |          |

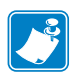

**Note** • Click **Apply** for the changes to take effect.

## About

The About tab shows the printer model and the driver version.

| 🖶 Zebra TTP 8200 Properties                           | <b>—</b>                     |  |  |  |  |  |
|-------------------------------------------------------|------------------------------|--|--|--|--|--|
| General Sharing Ports Advanced                        | Color Management Security    |  |  |  |  |  |
| Device Settings Tools Printer Information             | Import/Export settings About |  |  |  |  |  |
| Windows Printer Driver                                |                              |  |  |  |  |  |
|                                                       |                              |  |  |  |  |  |
| TTP 8200                                              |                              |  |  |  |  |  |
| Copyright (c)2012 ZIH Corp.<br>Version:               |                              |  |  |  |  |  |
| 1.3.510.83                                            |                              |  |  |  |  |  |
|                                                       |                              |  |  |  |  |  |
| Contact:                                              |                              |  |  |  |  |  |
| Zebra Technologies International LLC<br>www.zebra.com |                              |  |  |  |  |  |
|                                                       |                              |  |  |  |  |  |
|                                                       |                              |  |  |  |  |  |
|                                                       |                              |  |  |  |  |  |
|                                                       |                              |  |  |  |  |  |
|                                                       |                              |  |  |  |  |  |
|                                                       |                              |  |  |  |  |  |
|                                                       |                              |  |  |  |  |  |
|                                                       |                              |  |  |  |  |  |
|                                                       |                              |  |  |  |  |  |
|                                                       |                              |  |  |  |  |  |
|                                                       |                              |  |  |  |  |  |
|                                                       |                              |  |  |  |  |  |
|                                                       |                              |  |  |  |  |  |
|                                                       |                              |  |  |  |  |  |
|                                                       |                              |  |  |  |  |  |
|                                                       | K Cancel Apply               |  |  |  |  |  |
|                                                       |                              |  |  |  |  |  |

## **Printer Status Retrieval**

| Contents                                                               |   |    |
|------------------------------------------------------------------------|---|----|
| The Language Monitor                                                   | 4 | 19 |
| Windows APIs for Communication with the Printer                        | 4 | 19 |
| Status Update in Windows "Printers and Faxes" or "Devices and Printer" | 5 | 50 |
| -                                                                      |   |    |

## The Language Monitor

The Language Monitor is part of the Windows driver and is located between the Driver UI and the Port Monitor. The Language Monitor (LM) takes care of the direct communication with the selected port.

The Language Monitor has a Windows API interface through the **GetPrinterData** and **GetPrinter** functions.

All of the default Windows status responses can also be scripted with WMI scripts. See a description and a programming example in <u>Status Monitoring & Programming Examples</u>.

## Windows APIs for Communication with the Printer

In order to make bi-directional communication easier and also compatible to more than one printer of the same kind on a specific PC, we implemented the LM **GetPrinterData** function. This is a Windows API described in Windows documentation. To retrieve immediate printer status from the Spooler you can also use the **GetPrinter** function. The **GetPrinterData** function is preferred over **GetPrinter** due to the fact that with **GetPrinterData**, all statuses and errors display, while with **GetPrinter**, only printer errors display.

#### • GetPrinterData

The **GetPrinterData** function retrieves configuration data for the specified printer or print server. See *Microsoft* documentation (<u>http://msdn.microsoft.com/en-us/library/dd144912(VS.85).aspx</u>) for more information on how to use this function.

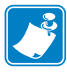

#### Note •

• See GetPrinterData Key Values for available keywords.

#### • GetPrinter

The **GetPrinter** function retrieves information about the specified printer. See *Microsoft* documentation (<u>http://msdn.microsoft.com/en-us/library/dd144911(VS.85).aspx</u>) for more information on how to use this function.

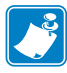

#### Notes •

- Zebra Printer status: It is recommended to use the PRINTER\_INFO\_3 structure to inquire for the printer status presented by the LM.
- The spooler status is changed by SetPort. When using SetPort with custom messages, you cannot set these to be displayed or used by the spooler. This is a known bug;
   "SetPort doesn't work with custom status messages." (Microsoft) Therefore, all custom messages will be declared as PRINTER\_STATUS\_NOT\_AVAILABLE and a KPL value is placed in the ExternalError key. The custom messages are only accessible through the GetPrinterData function.

## Status Update in Windows "Printers and Faxes" or "Devices and Printer"

In the case that the printer is not printing the status will be checked every 1.5 seconds (depending on the setting of the READ\_THREAD\_IDLE\_SLEEP key in the LM registry setting). During printing and on error the status will be checked more frequently.

The same status that can be gathered with the **GetPrinterData** or **GetPrinter** API will be displayed in the Printer folder.

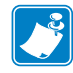

**Note** • In some cases it may be possible that the PnP ping is not properly executed on the system and therefore the idle thread of the LM is not activated after a power off situation of the printer. In this case the LM is reactivated the next time a print job is executed.

# A

## Windows Statuses

| Contents                     |   |
|------------------------------|---|
| Windows Compatible Status 51 | 1 |
| Windows Incompatible Status  | 3 |

## Windows Compatible Status

These statuses appear in the Printers and Faxes dialog and are stored in the printer ERROR key in the Registry. They can be extracted with **GetPrinterData**.

## Statuses Defined in winspool.h

| PRINTER_STATUS_PAPER_JAM         | Paper jam (ESC ENQ 1 = NAK 1)                                             |
|----------------------------------|---------------------------------------------------------------------------|
| PRINTER_STATUS_USER_INTERVENTION | Cutter not home (ESC ENQ $1 = NAK 2$ )                                    |
| PRINTER_STATUS_PAPER_OUT         | Out of paper (ESC ENQ 1 = NAK 3)                                          |
| PRINTER_STATUS_DOOR_OPEN         | Print head lifted (ESC ENQ 1 = NAK 4)                                     |
| PRINTER_STATUS_PAPER_PROBLEM     | Paper feed problem (ESC ENQ 1 = NAK 5)                                    |
| PRINTER_STATUS_NOT_AVAILABLE     | Temperature error (ESC ENQ 1 = NAK 6)                                     |
| PRINTER_STATUS_ERROR             | Presenter jam (ESC ENQ 1 =NAK 7), check ExternalError                     |
| PRINTER_STATUS_PAPER_JAM         | Retract jam (ESC ENQ 1 = NAK 8), check ExternalError                      |
| PRINTER_STATUS_NOT_AVAILABLE     | Black mark not found (ESC ENQ 1 = NAK 10),<br>check ExternalError         |
| PRINTER_STATUS_NOT_AVAILABLE     | Black mark calibration error (ESC ENQ 1 = NAK 11), check<br>ExternalError |
| PRINTER_STATUS_NOT_AVAILABLE     | Index error (ESC ENQ 1 = NAK 12), check ExternalError                     |

Table 1 • Windows Status Compared to Zebra Status

| PRINTER_STATUS_NOT_AVAILABLE   | Checksum error (ESC ENQ 1 = NAK 13),<br>check ExternalError                             |
|--------------------------------|-----------------------------------------------------------------------------------------|
| PRINTER_STATUS_NOT_AVAILABLE   | Wrong firmware (ESC ENQ 1 = NAK 14),<br>check ExternalError                             |
| PRINTER_STATUS_NOT_AVAILABLE   | Retract occurred (ESC ENQ 1 = NAK 16), check<br>ExternalError                           |
| PRINTER_STATUS_NOT_AVAILABLE   | Paused (ESC ENQ 1 = NAK 17), check ExternalError                                        |
| PRINTER_STATUS_TONER_LOW       | Paper near end (ESC ENQ 6)                                                              |
| PRINTER_STATUS_NO_TONER        | Weekend paper status (ESC ENQ 6) (only for TTP 7030 and TTP 8000 with special hardware) |
| PRINTER_STATUS_OUTPUT_BIN_FULL | Paper in presenter (ESC ENQ 6)                                                          |

#### Table 1 • Windows Status Compared to Zebra Status

#### Table 2 • Status definition in Winspool.h

| #define PRINTER_STATUS_ERROR             | 0x00000002 |
|------------------------------------------|------------|
| #define PRINTER_STATUS_PAPER_JAM         | 0x0000008  |
| #define PRINTER_STATUS_PAPER_OUT         | 0x00000010 |
| #define PRINTER_STATUS_PAPER_PROBLEM     | 0x00000040 |
| #define PRINTER_STATUS_OFFLINE           | 0x0000080  |
| #define PRINTER_STATUS_OUTPUT_BIN_FULL   | 0x00000800 |
| #define PRINTER_STATUS_NOT_AVAILABLE     | 0x00001000 |
| #define PRINTER_STATUS_TONER_LOW         | 0x00020000 |
| #define PRINTER_STATUS_NO_TONER          | 0x00040000 |
| #define PRINTER_STATUS_USER_INTERVENTION | 0x00100000 |
| #define PRINTER_STATUS_DOOR_OPEN         | 0x00400000 |

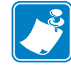

**Note** • In order to indicate the Kiosk printer status of Paper-near-end or Weekend-paperstatus Zebra is using two Microsoft status codes that are not used by thermal printers, as they do not need any toner. The codes used are PRINTER\_STATUS\_TONER\_LOW for Papernear-end and PRINTER\_STATUS\_NO\_TONER for Weekend-paper-status. These statuses are only informative and do not block printing. The Weekend-paper-status is only present with printers that have the option of two sensors on their roll holder. (See the *Technical Manual* for your printer for more information on the available options.)

## **Windows Incompatible Status**

If a printer status doesn't have a corresponding Windows status the Error key will have PRINTER\_STATUS\_NOT\_AVAILABLE set and you need to evaluate the **ExternalError** key.

Statuses that have a representation within the Windows status may also have an ESC ENQ 1 NAK value (see Table 4) and will be stored in the printer **ExternalError** key in the registry and can be extracted with **GetPrinterData** using the **ExternalError** key.

For the meanings of these NAK responses see the appropriate *Technical Manual* for your printer, under the ESC ENQ 1 section.

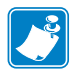

**Note** • Any other Windows status may be used in the future, so mask away undefined bits in your application!

**N** 

| Notes • | <br> | <br>                          |  |
|---------|------|-------------------------------|--|
|         |      |                               |  |
|         | <br> | <br>· · · · · · · · · · · · · |  |
|         |      |                               |  |
|         |      |                               |  |
|         |      |                               |  |
|         |      |                               |  |
|         | <br> | <br>                          |  |
|         |      |                               |  |
|         |      | <br>                          |  |
|         |      |                               |  |
|         |      |                               |  |
|         | <br> | <br>                          |  |
|         |      |                               |  |
|         | <br> | <br>                          |  |
|         |      |                               |  |

# B

# **GetPrinterData Key Values**

| Contents              |      |      |  |
|-----------------------|------|------|--|
| GetPrinterData Key Va | lues | <br> |  |

## **GetPrinterData Key Values**

|               |                                                     | i          | İ                          |
|---------------|-----------------------------------------------------|------------|----------------------------|
| Printer       | DsMonitor Key Explanation                           | Туре       | Note                       |
| Error         | Printer Error or Status in<br>Windows 16-bit format | REG_DWORD  |                            |
| ErrorEvent    | Error event name for error<br>event trigger         | REG_SZ     | only in<br>Windows XP      |
| ExternalError | Extended status according to<br>Appendix B          | REG_DWORD  |                            |
| Firmware      | Firmware version                                    | REG_BINARY | only for USB<br>connection |
| PageCount     | Page counter for cut pages                          | REG_DWORD  |                            |
| PCB_REV       | Printers PCB revision number                        | REG_BINARY |                            |
| PCB_SN        | Printers PCB serial number                          | REG_BINARY |                            |
| StatusEvent   | Status event name for status<br>event trigger       | REG_SZ     | only for<br>Windows XP     |
| RetractCount  | Retract counter for retracted pages                 | REG_DWORD  |                            |
| DeleteJob     | Flag to delete print jobs on error                  | REG_DWORD  |                            |
| Head_Temp     | Head temperature<br>(ESC ENQ B)                     | REG_DWORD  |                            |

#### Table 3 • GetPrinterData Key Values

**J** 

| <br> |
|------|
|      |
| <br> |
| <br> |
|      |
|      |
| <br> |
|      |
| <br> |
| <br> |
|      |
|      |
| <br> |
| <br> |

# С

# Status Monitoring & Programming Examples

#### Contents

| Status Monitoring                     | 57 |
|---------------------------------------|----|
| Implementation in Calling Application | 58 |
| Implementation in Monitor Thread      | 59 |
| WMI Script to get Basic Status.       | 61 |

## **Status Monitoring**

In order to incorporate the new way of status monitoring you need some background on what happens in a Kiosk when you print and when you should monitor your status.

Status monitoring can be handled in two different ways.

- Monitor in your printing application
- Monitor in a separate application

When you monitor in your printing application you would commonly look at the printer before sending a print job to see if the printer is OK and then send your print job. After the print job is signaled as being printed you would check status again to see if the printer has any errors or if the paper has been taken, etc.

Monitoring in a separate application usually doesn't allow direct interaction with the printed job so you are trying to poll the printer as often as you can to get the most accurate information on what the printer is doing. This is usually a very time consuming task and you have to care for synchronizing with a current print job.

Since monitoring in a separate application is most commonly used for status monitoring, we have incorporated an event notification into the Language Monitor (LM) to allow a monitoring application to do other tasks and have a separate thread listening for the printer status or error event change. When this occurs the thread is simply getting the status and reporting this back to the main program or doing any other kind of reporting.

To accommodate this notification for all error and status changes we incorporated two mechanisms in the LM.

#### · Monitoring while printing

We implemented status monitoring in the internal printing structure of the LM. When you open a Document, print it and close the Document again the LM will check the printer status before and after printing and will also react to write errors if such occur. Then it will set the printer status and raise the error event.

• Monitoring while idle

We implemented an internal status thread which polls the printer when it is idle in a predefined cycle and provides changed status information in the same manner. It will set the status and raise an error or status event. Therefore, it is not necessary to implement your own monitoring loop. You can simply wait for an event in your application's idle loop.

## **Implementation in Calling Application**

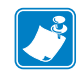

Note • The following example is not applicable for Windows 7 and above.

1. Open the Printer.

The first step of your implementation is to open the printer you want to monitor and get the Error event and Status event name.

```
bRet = OpenPrinter(m_csPrinter.GetBuffer(1), &hPrinter, &pd);
```

```
•••
```

```
if ((dRet = GetPrinterData(hPrinter, "ErrorEventName", &dType, (LPBYTE)cTmp, 100, &dNeeded))!=ERROR_SUCCESS)
```

```
•••
```

```
if ((dRet = GetPrinterData(hPrinter, "StatusEventName", &dType, (LPBYTE)cTmp, 100, &dNeeded))!=ERROR_SUCCESS)
```

•••

**2.** Open the Event Handles.

Open the two event handles and fill these handles into a structure you will pass on to the new thread.

```
typedef struct _CStatusThreadInfo
{
    HWNDmyHwnd;
    DWORDdSleepTime;
    HANDLEhPrinter;
    HANDLEhError;
    HANDLEhStatus;
    BOOLm_hStatusEventKillThread;
} CStatusThreadInfo;
....
```

if ((cTi.hError = OpenEvent(SYNCHRONIZE, TRUE, m\_csErrorEvent))==NULL)

•••

if ((cTi.hStatus = OpenEvent(SYNCHRONIZE, TRUE, m\_csStatusEvent))==NULL)
Step: Start Monitoring

When all this is done you can start your monitoring thread.

m\_StatusThread = AfxBeginThread( StatusThreadProc, &cTi, THREAD\_PRIORITY\_NORMAL,0,0,NULL);

## Implementation in Monitor Thread

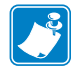

Note • The following example is not applicable for Windows 7 and above.

**1.** Fill Event Arrays

In the monitoring thread you create and fill an array of handles with the error and status event handle.

myHandle[0] = pInfo->hError; myHandle[1] = pInfo->hStatus;

2. Start the Waiting Loop

Then you are ready to start the waiting loop.

```
for (;;)
{
    if (pInfo->m hStatusEventKillThread)
    {
           OutputDebugStringA("### [Thread msg.] Kill thread...\n");
           pInfo->m hStatusEventKillThread = FALSE;
           AfxEndThread(1);
           return 1;
    }
    if ((dwRet = WaitForMultipleObjects(2, myHandle, FALSE, pInfo-
>dSleepTime))!=WAIT FAILED)
    ł
           if (dwRet==WAIT OBJECT 0 || dwRet==WAIT OBJECT 0+1)
                 if ((dwRet = GetPrinterData(hPrinter, "Error", &dType, (LPBYTE)&dwResult,
sizeof(dwResult), &dNeeded))!=ERROR SUCCESS)
                        sprintf( str, "### [Status Thread error %d] read [%08X]\n", dwRet,
dwResult);
                        OutputDebugStringA(str);
                 sprintf( str, "### [Status Thread] read [%08X]\n", dwResult);
                 OutputDebugStringA(str);
                 SendMessage(GetDlgItem((HWND)pInfo->myHwnd, IDC Status),
WM_SETTEXT, 0, (LPARAM)(str));
                 if (dwResult & 0x0000000)
```

SendMessage(GetDlgItem((HWND)pInfo->myHwnd, IDC\_Status), WM\_SETTEXT, 0, (LPARAM)("PRINTER\_STATUS\_OK"));

if (dwResult & PRINTER\_STATUS\_ERROR)

SendMessage(GetDlgItem((HWND)pInfo->myHwnd, IDC\_Status), WM\_SETTEXT, 0, (LPARAM)("PRINTER\_STATUS\_ERROR"));

if (dwResult & PRINTER STATUS PENDING DELETION)

SendMessage(GetDlgItem((HWND)pInfo->myHwnd, IDC\_Status), WM\_SETTEXT, 0, (LPARAM)("PRINTER\_STATUS\_PENDING\_DELETION"));

if (dwResult & PRINTER STATUS PAPER JAM)

SendMessage(GetDlgItem((HWND)pInfo->myHwnd, IDC\_Status), WM\_SETTEXT, 0, (LPARAM)("PRINTER\_STATUS\_PAPER\_JAM"));

if (dwResult & PRINTER\_STATUS\_PAPER\_OUT)

SendMessage(GetDlgItem((HWND)pInfo->myHwnd, IDC\_Status), WM\_SETTEXT, 0, (LPARAM)("PRINTER\_STATUS\_PAPER\_OUT"));

if (dwResult & PRINTER\_STATUS\_PAPER\_PROBLEM)

SendMessage(GetDlgItem((HWND)pInfo->myHwnd, IDC\_Status), WM\_SETTEXT, 0, (LPARAM)("PRINTER\_STATUS\_PAPER\_PROBLEM"));

if (dwResult & PRINTER STATUS OFFLINE)

SendMessage(GetDlgItem((HWND)pInfo->myHwnd, IDC\_Status), WM\_SETTEXT, 0, (LPARAM)("PRINTER\_STATUS\_OFFLINE"));

if (dwResult & PRINTER\_STATUS\_IO\_ACTIVE)

SendMessage(GetDlgItem((HWND)pInfo->myHwnd, IDC\_Status), WM\_SETTEXT, 0, (LPARAM)("PRINTER\_STATUS\_IO\_ACTIVE"));

if (dwResult & PRINTER\_STATUS\_BUSY)

SendMessage(GetDlgItem((HWND)pInfo->myHwnd, IDC\_Status), WM\_SETTEXT, 0, (LPARAM)("PRINTER\_STATUS\_BUSY"));

if (dwResult & PRINTER\_STATUS\_PRINTING)

SendMessage(GetDlgItem((HWND)pInfo->myHwnd, IDC\_Status), WM\_SETTEXT, 0, (LPARAM)("PRINTER\_STATUS\_PRINTING"));

if (dwResult & PRINTER STATUS OUTPUT BIN FULL)

SendMessage(GetDlgItem((HWND)pInfo->myHwnd, IDC\_Status), WM\_SETTEXT, 0, (LPARAM)("PRINTER\_STATUS\_OUTPUT\_BIN\_FULL"));

if (dwResult & PRINTER\_STATUS\_PROCESSING)

SendMessage(GetDlgItem((HWND)pInfo->myHwnd, IDC\_Status), WM\_SETTEXT, 0, (LPARAM)("PRINTER\_STATUS\_PROCESSING"));

if (dwResult & PRINTER\_STATUS\_USER\_INTERVENTION)

SendMessage(GetDlgItem((HWND)pInfo->myHwnd, IDC\_Status), WM\_SETTEXT, 0, (LPARAM)("PRINTER\_STATUS\_USER\_INTERVENTION"));

if (dwResult & PRINTER\_STATUS\_DOOR\_OPEN)

SendMessage(GetDlgItem((HWND)pInfo->myHwnd, IDC\_Status), WM\_SETTEXT, 0, (LPARAM)("PRINTER\_STATUS\_DOOR\_OPEN"));

if (dwResult & PRINTER STATUS TONER LOW)

SendMessage(GetDlgItem((HWND)pInfo->myHwnd, IDC\_Status), WM\_SETTEXT, 0, (LPARAM)("PRINTER\_STATUS\_PAPER\_NEAR\_END"));

#### if (dwResult & PRINTER\_STATUS\_NO\_TONER)

SendMessage(GetDlgItem((HWND)pInfo->myHwnd, IDC\_Status), WM\_SETTEXT, 0, (LPARAM)("PRINTER\_STATUS\_PAPER\_WEEKEND"));

if (dwResult & PRINTER\_STATUS\_NOT\_AVAILABLE)

SendMessage(GetDlgItem((HWND)pInfo->myHwnd, IDC\_Status), WM\_SETTEXT, 0, (LPARAM)("PRINTER\_STATUS\_EXTERNAL\_ERROR"));

if ((dwRet = GetPrinterData(hPrinter, "ExternalError", &dType, (LPBYTE)dwResult, sizeof(dwResult), &dNeeded))!=ERROR\_SUCCESS)

```
sprintf( str, "### [Status Thread error %d] read [%08X]\n",
dwRet, dwResult);
                                OutputDebugStringA(str);
                         }
                         sprintf( str, "### [Status Thread External Error] read [%08X]\n",
dwResult);
                         OutputDebugStringA(str);
                         SendMessage(GetDlgItem((HWND)pInfo->myHwnd, IDC_Status),
WM SETTEXT, 0, (LPARAM)(str));
                  ł
           else
                  SendMessage(GetDlgItem((HWND)pInfo->myHwnd, IDC_Status),
WM_SETTEXT, 0, (LPARAM)("Timeout"));
    else
     ł
           dwRet = GetLastError();
           sprintf( str, "### Wait function failed! [%d]\n", dwRet);
           OutputDebugStringA(str);
    3
3
```

When an event occurs you need to get the status with GetPrinterData using the "Error" key and decode the result according to the sample or any way you feel necessary. In any case you can send a message or do any form of status reporting you want to do.

## WMI Script to get Basic Status

```
'VBScript source code
ttpname=""
strComputer = "."
Set objWMIService = GetObject("winmgmts:"
  & "{impersonationLevel=impersonate}!\\" & strComputer & "\root\cimv2")
Set wbemObjectSet = objWMIService.ExecQuery("SELECT * FROM Win32 Printer")
For Each wbemObject In wbemObjectSet
  if wbemObject.Default = TRUE then
    ttpname = wbemObject.Caption
    Wscript.Echo "Printer " & ttpname
    Select Case wbemObject.PrinterStatus
    Case 1
           strPrinterStatus = "Other"
      strExtendedPrinterStatus = wbemObject.ExtendedPrinterStatus
        Case 2
      strPrinterStatus = "Unknown"
        Case 3
      strPrinterStatus = "Idle"
        Case 4
```

strPrinterStatus = "Printing" Case 5 strPrinterStatus = "Warmup" Case 6 strPrinterStatus = "Stopped printing" Case 7 strPrinterStatus = "Offline" End Select Wscript.Echo "Printer Status: " & strPrinterStatus Select Case wbemObject.DetectedErrorState Case 0 Wscript.Echo "DetectedErrorState: " & wbemObject.DetectedErrorState & " Unknown" case 1 Wscript.Echo "DetectedErrorState: " & wbemObject.DetectedErrorState & " Other" case 2 Wscript.Echo "DetectedErrorState: " & wbemObject.DetectedErrorState & " No Error" case 3 Wscript.Echo "DetectedErrorState: " & wbemObject.DetectedErrorState & " Low Paper" case 4 Wscript.Echo "DetectedErrorState: " & wbemObject.DetectedErrorState & " No Paper" case 5 Wscript.Echo "DetectedErrorState: " & wbemObject.DetectedErrorState & " Low Toner" case 6 Wscript.Echo "DetectedErrorState: " & wbemObject.DetectedErrorState & " No Toner" case 7 Wscript.Echo "DetectedErrorState: " & wbemObject.DetectedErrorState & " Door Open" case 8 Wscript.Echo "DetectedErrorState: " & wbemObject.DetectedErrorState & " Jammed" case 9 Wscript.Echo "DetectedErrorState: " & wbemObject.DetectedErrorState & " Offline " case 10 Wscript.Echo "DetectedErrorState: " & wbemObject.DetectedErrorState & " Service Requested" case 11 Wscript.Echo "DetectedErrorState: " & wbemObject.DetectedErrorState & " Output Bin Full" End Select Select Case wbemObject.ExtendedDetectedErrorState

Case 0 Wscript.Echo "ExtendedDetectedErrorState: " & wbemObject.ExtendedDetectedErrorState & "Unknown" case 1 Wscript.Echo "ExtendedDetectedErrorState: " & wbemObject.ExtendedDetectedErrorState & " Other" case 2 Wscript.Echo "ExtendedDetectedErrorState: " & wbemObject.ExtendedDetectedErrorState & "No Error" case 3 Wscript.Echo "ExtendedDetectedErrorState: " & wbemObject.ExtendedDetectedErrorState & " Low Paper" case 4 Wscript.Echo "ExtendedDetectedErrorState: " & wbemObject.ExtendedDetectedErrorState & "No Paper" case 5 Wscript.Echo "ExtendedDetectedErrorState: " & wbemObject.ExtendedDetectedErrorState & " Low Toner" case 6 Wscript.Echo "ExtendedDetectedErrorState: " & wbemObject.ExtendedDetectedErrorState & "No Toner" case 7 Wscript.Echo "ExtendedDetectedErrorState: " & wbemObject.ExtendedDetectedErrorState & "Door Open" case 8 Wscript.Echo "ExtendedDetectedErrorState: " & wbemObject.ExtendedDetectedErrorState & "Jammed" case 9 Wscript.Echo "ExtendedDetectedErrorState: " & wbemObject.ExtendedDetectedErrorState & "Service Requested" case 10 Wscript.Echo "ExtendedDetectedErrorState: " & wbemObject.ExtendedDetectedErrorState & "Output Bin Full" case 11 Wscript.Echo "ExtendedDetectedErrorState: " & wbemObject.ExtendedDetectedErrorState & "Paper Problem" case 12 Wscript.Echo "ExtendedDetectedErrorState: " & wbemObject.ExtendedDetectedErrorState & " Cannot Print Page" case 13 Wscript.Echo "ExtendedDetectedErrorState: " & wbemObject.ExtendedDetectedErrorState & "User Intervantion Required" case 14 Wscript.Echo "ExtendedDetectedErrorState: " & wbemObject.ExtendedDetectedErrorState & "Out of Memory" case 15 Wscript.Echo "ExtendedDetectedErrorState: " & wbemObject.ExtendedDetectedErrorState & "Server Unknown"

End Select

#### 64 | Status Monitoring & Programming Examples WMI Script to get Basic Status

end if Next Wscript.Echo "Printer" & ttpname

# D

## **Print Forms**

| Contents                                  |    |
|-------------------------------------------|----|
| Setup Print Forms in Windows XP and Vista | 65 |
| Setup Print Forms in Windows 7            | 67 |
| Additional References                     | 69 |

## **Setup Print Forms in Windows XP and Vista**

Windows XP and Vista allows you to control global settings for print servers by using the **Print Server Properties** dialog. You can access this dialog by doing the following:

- 1. Double-click on the printer's icon in the **Control Panel** or select **Settings** in the **Start** menu and then choose the **Printers** option.
- 2. In the Printers window, select Server Properties from the File menu.

| 🎍 Print Server Properties 🛛 💽 🗙                                                           |
|-------------------------------------------------------------------------------------------|
| Forms Ports Drivers Advanced                                                              |
| Eorms on: 14LXPMWILNER1                                                                   |
| 66 mm Ticket                                                                              |
| 80 mm Ticket<br>82.5 mm Roll Paper                                                        |
| Form <u>n</u> ame: 80 mm Roll Paper                                                       |
| Create a new form                                                                         |
| Define a new form by editing the existing name and<br>measurements. Then click Save Form. |
| Form description (measurements)                                                           |
| Units: O <u>Metric</u> O <u>E</u> nglish                                                  |
| Paper size: Printer area margins:                                                         |
| <u>W</u> idth: 8.01cm <u>L</u> eft: 0.00cm <u>I</u> op: 0.00cm                            |
| Height: 40.64cm Bight: 0.00cm Bottom: 0.00cm                                              |
| OK Cancel Apply                                                                           |

3. Use the Forms tab of the Print Server Properties dialog to view printer forms.

## **Viewing and Creating Print Forms**

Forms are used by the print server to define the standard sizes for paper, envelopes, and transparencies. To view the current settings for a printer form, follow these steps:

- **1.** Open the **Print Server Properties** dialog and then click on the **Forms** tab as shown above.
- 2. Use the Forms On list box to select the form you want to view.

The form settings are shown in the **Measurements** area. You can't change or delete the default system forms.

#### To create a new form, follow these steps:

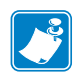

**Note** • You must give the form you create a new name to ensure that the original form remains usable.

- 1. Access the Forms tab of the Print Server Properties dialog.
- **2.** Use the **Forms On** list box to select the existing form on which you want to base the new form.
- 3. Select the Create A New Form check box.
- 4. Enter a new name for the Form in the Form Description For field.

- 5. Use the fields in the Measurements area to set the paper size and margins.
- 6. Click the Save Form button to save the form. Give the form a new name to ensure that the original form remains usable.

## **Setup Print Forms in Windows 7**

You can use **Print Management** to manage print forms.

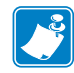

Note • You must be signed in as an Administrator to use Print Management.

1. To open Print Management, type **printmanagement.msc** in the search box, and then press **Enter**.

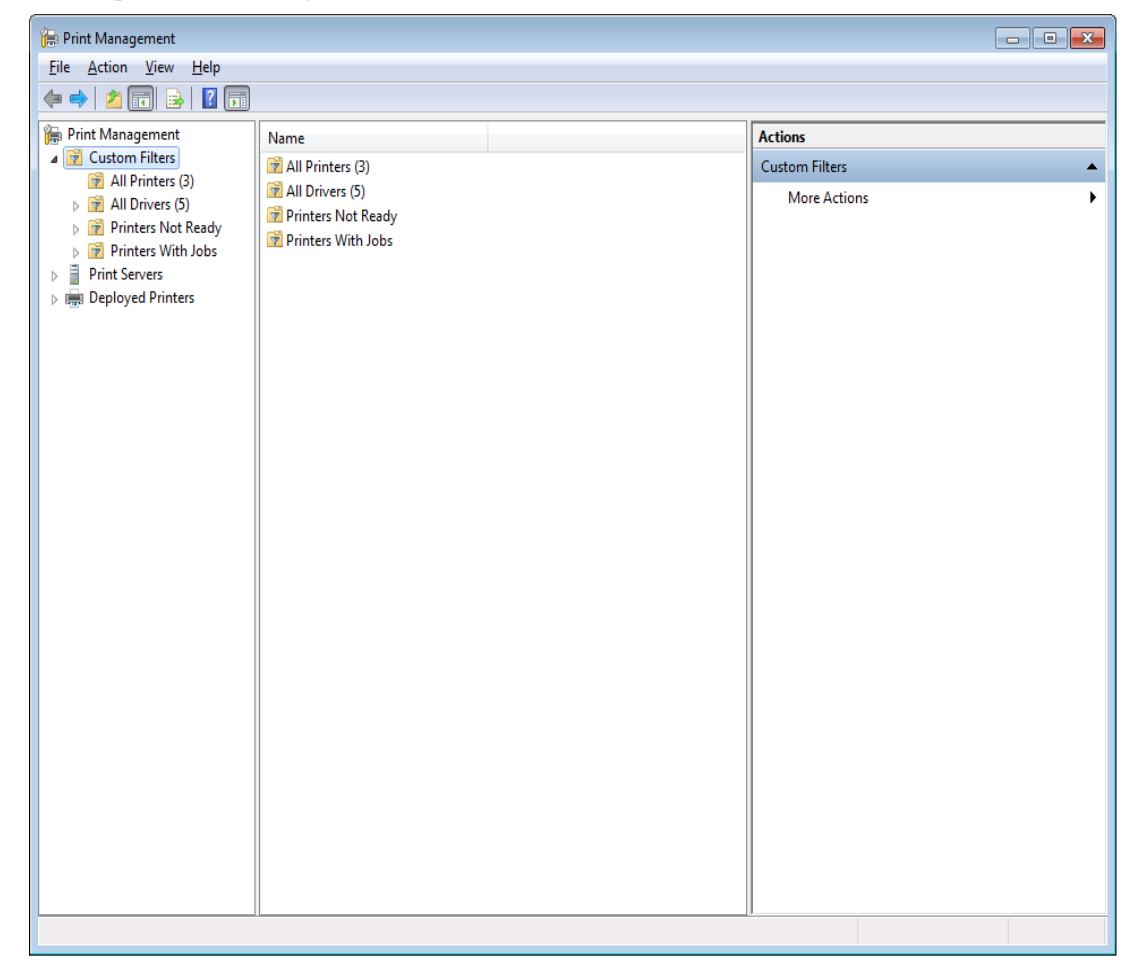

2. Open Print Management.

**3.** In the left pane, click **Print Servers**, click the applicable print server, right-click **Forms**, and then click **Manage Forms**.

| 🕞 Print Management                    |                       |          |                |       |                    |
|---------------------------------------|-----------------------|----------|----------------|-------|--------------------|
| <u>File Action View H</u> elp         |                       |          |                |       |                    |
| <⇒   2 □ × ≥   2 □                    |                       |          |                |       |                    |
| 🕞 Print Management                    | Form Name             | Туре     | Width (0.1mm u | He 🔺  | Actions            |
| Custom Filters                        | 🚽 10x11               | Built In | 2540           | 27!   | Forms 🔺            |
| All Printers (3)                      | 🚽 10x14               | Built In | 2540           | 35!   | More Actions       |
| All Drivers (5)                       | 🚽 11x17               | Built In | 2794           | 431   |                    |
| Printers Not Ready Printers With John | 🚽 12x11               | Built In | 3049           | 27! = | 80 mm Roll Paper 🔺 |
| Print Servers                         | 🚽 15x11               | Built In | 3810           | 27!   | More Actions       |
| MW-WIN7-TEST (local)                  | 🚽 58 mm Roll Paper    | Printer  | 580            | 40(   |                    |
| Drivers                               | 🚽 6 3/4 Envelope      | Built In | 920            | 16!   |                    |
| - Forms                               | 🚽 60 mm Roll Paper    | Printer  | 600            | 40(   |                    |
| Ports                                 | 🛃 80 mm Roll Paper    | Printer  | 800            | 400   |                    |
| Printers                              | 🚽 82.5 mm Roll Paper  | Printer  | 824            | 40(   |                    |
| Deployed Printers                     | 9x11                  | Built In | 2286           | 27!   |                    |
|                                       | A2                    | Built In | 4200           | 59¢   |                    |
|                                       | A3                    | Built In | 2970           | 42(   |                    |
|                                       | A3 Extra              | Built In | 3220           | 44!   |                    |
|                                       | 🚽 A3 Extra Transverse | Built In | 3220           | 44!   |                    |
|                                       | A3 Rotated            | Built In | 4200           | 29:   |                    |
|                                       | 🚽 A3 Transverse       | Built In | 2970           | 42(   |                    |
|                                       | A4                    | Built In | 2100           | 29:   |                    |
|                                       | 🚽 A4 Extra            | Built In | 2354           | 32    |                    |
|                                       | 🚽 A4 Plus             | Built In | 2100           | 33(   |                    |
|                                       | A4 Rotated            | Built In | 2970           | 21(   |                    |
|                                       | 🚽 🗛 Small             | Built In | 2100           | 29:   |                    |
|                                       | 🚽 A4 Transverse       | Built In | 2100           | 29:   |                    |
|                                       | 🚽 A5                  | Built In | 1480           | 21(   |                    |
|                                       | 🚽 A5 Extra            | Built In | 1740           | 23!   |                    |
|                                       | A5 Rotated            | Built In | 2100           | 14    |                    |
|                                       | A5 Transverse         | Built In | 1480           | 21(   |                    |
|                                       | 🚽 A6                  | Built In | 1050           | 14    |                    |
|                                       | A6 Rotated            | Built In | 1480           | 10!   |                    |
|                                       | 🚽 B4 (ISO)            | Built In | 2500           | 35: 🔻 |                    |
|                                       | <                     |          |                | •     |                    |
|                                       |                       |          |                |       |                    |

In the **Print Server Properties** dialog, do the following steps.

**4.** To create a new form, select an existing form, select the **Create a new form** check box, change the printer measurement units, paper size, and printer area margins as needed, click **Save Form**, and then click **OK**.

**Note** • You must give the form you create a new name to ensure that the original form remains usable.

| Print Server P                             | roperties     | ourity Adv     | anaad          |              | <b>-</b> ×                  |
|--------------------------------------------|---------------|----------------|----------------|--------------|-----------------------------|
| Forms on:                                  | MW-WIN        | 7-TEST         | anceu          |              |                             |
| 80 mm Roll P<br>82.5 mm Roll<br>9x11<br>A2 | aper<br>Paper |                |                | •<br>•       | <u>D</u> elete<br>Save Form |
| Form <u>n</u> ame:                         | 80 m          | ım Roll Pap    | er             |              |                             |
| Define a new                               | ew form       | iting the evi  | sting name an  | d            |                             |
| Form descri                                | ts. Then clic | :k Save Forr   | n.             | u            |                             |
| Units:                                     | © <u>M</u> et | ric            | <u>English</u> |              |                             |
| Paper size:                                |               | Printer ar     | ea margins:    |              |                             |
| <u>W</u> idth:                             | 3.15in        | Left:          | 0.00in         | <u>T</u> op: | 0.00in                      |
| <u>H</u> eight:                            | 16.00in       | <u>R</u> ight: | 0.00in         | Bottom:      | 0.00in                      |
|                                            |               |                |                |              |                             |
| L                                          |               |                | ОК             | Cancel       | Apply                       |

5. To delete a form, select the form, click Delete, and then click OK.

## **Additional References**

• How to find PaperSize for custom print sizes under Windows NT and later versions by using Windows API functions

http://support.microsoft.com/kb/304639

Article ID: 304639 - Last Review: February 2, 2005 - Revision: 4.4

- Manage Forms in Windows 7 and Server 2008 R2 http://technet.microsoft.com/en-us/library/dd759110.aspx
- Configuring Print Server Properties in Windows XP and Vista http://technet.microsoft.com/en-us/library/cc722527.aspx

**J** 

|      | <br> | <br> |
|------|------|------|
|      |      |      |
| <br> | <br> | <br> |
|      |      |      |
| <br> | <br> | <br> |
|      |      |      |
|      |      |      |
|      |      |      |
|      |      |      |
| <br> | <br> | <br> |
|      |      |      |
| <br> | <br> | <br> |
|      |      |      |
| <br> | <br> | <br> |
|      |      |      |
| <br> | <br> | <br> |
|      |      |      |
|      |      |      |
| <br> | <br> | <br> |

# Index

## Α

About tab, 48 APIs, 49

## В

Bottom margin, 38, 39 Brightness, 43

## С

Clear presenter, 41 continuous, 38 Contrast, 43 copy count, 24 Cut at the document end, 39 Cut every page, 39 Cutter mode, 39

## D

Darkness, 37 Default, 46 Delete Print Job on Error, 44 Document Settings, 38 driver installation, 14 Driver Settings, 43

## Ε

Eject length, 41 Export, 46

## F

Form To Tray Assignment, 33

### G

General tab, 22

Image Adjustment, 43 Import, 46 Import/Export settings tab, 46

## L

Language Monitor, 49 Layout tab, 23 liability, 2

## Μ

mark sensing, 38 Max print speed, 37 Media Tracking, 38

## Ν

No Cut, 39

## 0

OEM, 20

## Ρ

Page hold, 42 paper size, 24 Paper/Quality tab, 23 Partial cut width, 40 Present Length Addition, 41 Presenter loop length, 40 Presenter mode, 41 Presenter Settings, 39 Presenter timeout, 41 Print Management, 12 Printer Information tab, 45 Printer Settings, 37 Properties dialog, 21

## S

Send Printer Parameter, 44 Set vertical home position to zero, 45

## Т

Tools tab, 44 Top margin, 38

## U

uninstall, 7

## V

variable length, 38

## W

Windows 7, 12 Windows XP, 8
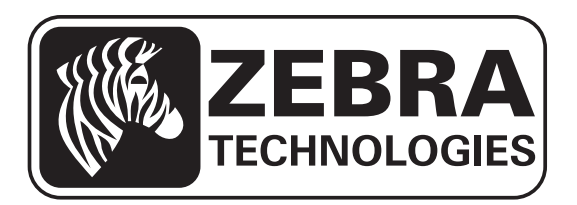

## Zebra Technologies Corporation

Zebra Technologies Corporation 475 Half Day Road, Suite 500 Lincolnshire, IL 60069 USA T: +1 847 634 6700 Toll-free +1 866 230 9494 F: +1 847 913 8766

## Zebra Technologies Europe Limited

Dukes Meadow Millboard Road Bourne End Buckinghamshire, SL8 5XF, UK T: +44 (0)1628 556000 F: +44 (0)1628 556001

## Zebra Technologies Asia Pacific, LLC

120 Robinson Road #06-01 Parakou Building Singapore 068913 T: +65 6858 0722 F: +65 6885 0838

http://www.zebra.com

© 2012 ZIH Corp.

P1006873-004 Rev. A